# DIAGNOOSI- JA TESTAUSVÄLINEET

# **TUOTTEEN YLEISKATSAUS**

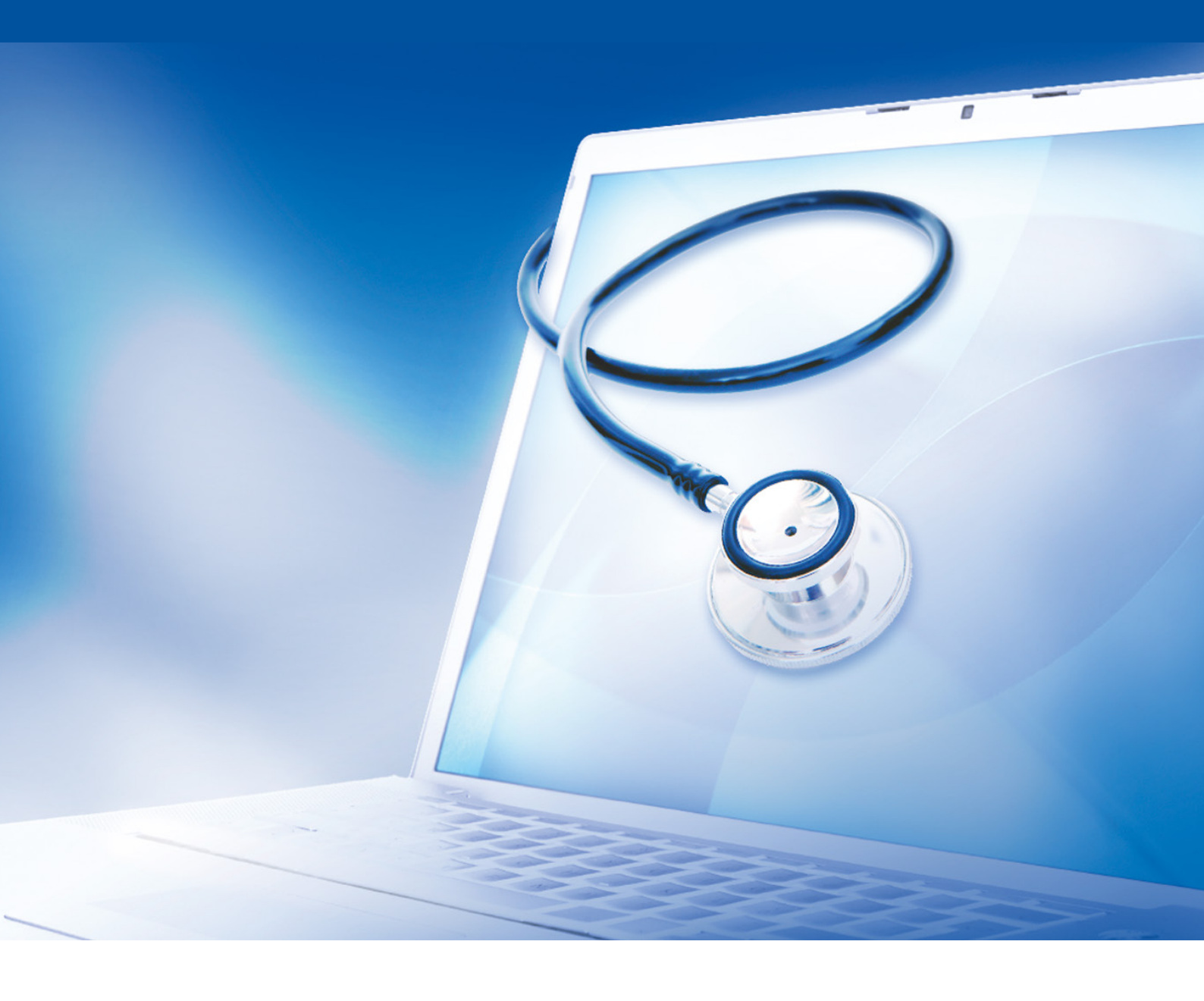

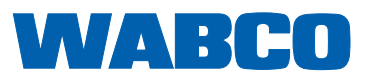

# Sisällysluettelo

| 1 | Lyhe  | enneluett      | telo                                        | 5  |  |  |
|---|-------|----------------|---------------------------------------------|----|--|--|
| 2 | Yleis | siä ohjeit     | ta                                          | 6  |  |  |
| 3 | Joho  | lanto          |                                             | 9  |  |  |
| 4 | WAE   | SCO-järje      | estelmädiagnoosi                            | 10 |  |  |
|   | 4.1   | Diagno         | ostiikkaohjelmisto                          |    |  |  |
|   |       | 4.1.1          | Diagnostiikkaohjelmiston tilaaminen         | 11 |  |  |
|   |       | 4.1.2          | Diagnostiikkaohjelmiston yleiskatsaus       |    |  |  |
|   |       | 4.1.3          | Diagnostiikkaohjelmiston asennus            |    |  |  |
|   |       | 4.1.4          | Diagnostiikkaohjelmiston kielen vaihtaminen |    |  |  |
|   |       | 4.1.5          | Diagnostiikkaohjelmiston hakukone           |    |  |  |
|   |       | 4.1.6          | Diagnostic Newsletter                       |    |  |  |
|   | 4.2   | Lisens         | ssisopimus                                  | 27 |  |  |
|   |       | 4.2.1          | Diagnostiikkaohjelmiston aktivointi         |    |  |  |
|   |       | 4.2.2          | Lisenssiversio                              |    |  |  |
|   |       | 4.2.3          | Laajennettu käyttöoikeus (PIN)              |    |  |  |
|   | 4.3   | Laitteis       | sto                                         |    |  |  |
|   |       | 4.3.1          | PC / kannettava tietokone                   |    |  |  |
|   |       | 4.3.2          | Diagnostic Interface                        |    |  |  |
| 5 | Diag  | noosijoł       | hdot                                        |    |  |  |
|   | 5.1   | Diagno         | oositarvikesalkku                           |    |  |  |
|   | 5.2   | 5.2 ABS/ASR    |                                             |    |  |  |
|   |       | 5.2.1          | ABS B 4-kanavainen (vetoauto)               |    |  |  |
|   |       | 5.2.2          | ABS/ASR C 4-kanavainen (vetoauto)           |    |  |  |
|   |       | 5.2.3          | ABS/ASR C 6-kanavainen (vetoauto)           |    |  |  |
|   |       | 5.2.4          | ABS/ASR D/E (vetoauto)                      |    |  |  |
|   |       | 5.2.5          | ABS Vario C (perävaunu)                     |    |  |  |
|   |       | 5.2.6          | ABS-hydrauliikka                            |    |  |  |
|   |       | 5.2.7          | ABS VCS I (perävaunu)                       |    |  |  |
|   |       | 5.2.8          | ABS VCS II (perävaunu)                      |    |  |  |
|   |       | 5.2.9          | ATC / HLK                                   |    |  |  |
|   | 5.3   | 5.3 CAN Viewer |                                             |    |  |  |
|   | 5.4   | EBS            |                                             |    |  |  |
|   |       | 5.4.1          | EBS EPB (Mercedes)                          |    |  |  |
|   |       | 5.4.2          | EBS Euro (vetoauto)                         |    |  |  |
|   |       | 5.4.3          | TEBS (perävaunu)                            |    |  |  |
|   | 5.5   | ECAS           |                                             | 45 |  |  |
|   |       | 5.5.1          | ECAS/ESAC (vetoauto)                        |    |  |  |
|   |       | 5.5.2          | ECAS/ESAC (Mercedes)                        | 45 |  |  |
|   |       | 5.5.3          | ECAS/ESAC (MAN, Iveco)                      |    |  |  |
|   |       | 5.5.4          | ECAS (perävaunu)                            |    |  |  |
|   | 5.6   | EPS (v         | vetoauto)                                   |    |  |  |

# Sisällysluettelo

|   | 5.7   | ETS (linja-auto)                               |    |
|---|-------|------------------------------------------------|----|
|   | 5.8   | IVTM/OptiTire <sup>™</sup>                     | 47 |
|   | 5.9   | MTS (linja-auto)                               | 47 |
|   | 5.10  | OnLane (kaistaltapoistumisvaroitin)            |    |
|   | 5.11  | Trailer Central Electronic (perävaunu)         |    |
|   | 5.12  | ZBR (CVC)                                      |    |
|   | 5.13  | OBD-monikytkin                                 |    |
|   | 5.14  | Solaris Bus                                    |    |
| 6 | Testa | aus- ja lisälaitteet                           |    |
|   | 6.1   | Testaussalkku paineilmajarrujärjestelmille     |    |
|   | 6.2   | Paineilman testaussalkku "maatalous"           |    |
|   | 6.3   | Painemittari                                   |    |
|   | 6.4   | ALB-testauslaite                               | 50 |
|   | 6.5   | ALB-säätöavain                                 | 50 |
|   | 6.6   | Työkalusarjat MAXX-/PAN-levyjarruille          | 51 |
|   | 6.7   | Koestuspistoke ABS                             | 51 |
|   | 6.8   | Vilkkukoodiliitin                              | 51 |
|   | 6.9   | WABCO Compact Tester II -kompaktitesteri       |    |
|   | 6.10  | WABCO Leakage Finder 2.0                       | 53 |
|   | 6.11  | WABCO Ultrasonic Transmitter -ultraäänilähetin | 55 |
|   | 6.12  | WABCO:n siirrettävä koestuspenkki              | 55 |
|   | 6.13  | WABCO Bio-Cleaning System Set                  | 55 |
|   | 6.14  | WABCO Power Supply -testaussalkku              | 56 |
|   | 6.15  | WABCO ABS/EBS Code Reader                      | 56 |
|   | 6.16  | WABCO TPMS Manager                             |    |
|   | 6.17  | WABCO Trailer -malli                           | 57 |
| 7 | W.EA  | ASY®                                           | 58 |
|   | 7.1   | Monimerkkidiagnoosi hyötyajoneuvoille          |    |
|   |       |                                                |    |

Painos 12 (11.2018) Julkaisunro: 815 280 037 3 (fi) Tätä tekstiä ei päivitetä säännöllisesti. Ajankohtainen versio löytyy linkistä: <u>http://www.wabco.info/i/878</u>

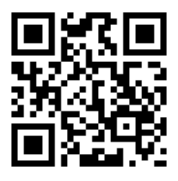

# 1 Lyhenneluettelo

| LYHENNE | MERKITYS                                                                                                    |
|---------|----------------------------------------------------------------------------------------------------|
| ABS     | (engl. Anti-Lock Braking System); lukkiutumaton jarrujärjestelmä                                                                                           |
| ALB     | (saks. Automatisch Lastabhängige Bremskraftregelung); automaattinen painosta riippuvainen jarruvoiman säätö                                                |
| AMT     | (engl. Automated Manual Transmission); automatisoitu manuaalivaihteisto                                                                                    |
| APS     | (engl. Air Processing System); ilmankäsittelyjärjestelmä                                                                                                   |
| ASR     | (saks. Antriebs-Schlupf-Regelung); luistonestojärjestelmä                                                                                                  |
| ATC/ATR | (engl. Automatic Temperature Control); automaattinen lämpötilansäätö                                                                                       |
| CAN     | (engl. Controller Area Network); asynkroninen sarjaväyläjärjestelmä ohjauslaitteiden verkotukseen autoissa                                                 |
| CBU     | (engl. Central Brake Unit); jarrukeskusyksikkö                                                                                                    |
| CDC     | (engl. Cruise Distance Control); ajoetäisyyden valvonta                                                                                                    |
| E-APU   | (engl. Electrical Air Processing Unit); elektroninen ilmankäsittely-yksikkö                                                                                |
| EBS     | (engl. Electronic Braking System); elektroninen jarrujärjestelmä                                                                                           |
| ECAS    | (engl. Electronically Controlled Air Suspension); elektronisesti ohjattu paineilmajousitus                                                                 |
| ECU     | (engl. Electronic Control Unit); elektroninen ohjainlaite                                                                                                  |
| ENR     | (saks. Elektronische Niveau-Regelung); elektroninen tasonsäätö                                                                                             |
| EPB     | (engl. Electro-Pneumatic Brake); sähköpneumaattinen jarrujärjestelmä (vastaava kuin EBS)                                                                   |
| EPS     | (engl. Electronic Power Shift); sähköpneumaattinen kytkentä                                                                                                |
| ESC     | (engl. Electronic Stability Control); elektroninen vakautuksensäätö                                                                                        |
| ESAC    | (engl. Electronic Shock Absorber Control); elektronisesti ohjattu iskunvaimennus                                                                           |
| ETS     | (saks. Elektronische Türsteuerung); elektroninen oviohjaus                                                                                                 |
| HBS     | (saks. Hydraulisches Anti-Blockier-System); hydraulinen lukkiutumisenestojärjestelmä                                                                       |
| HPB     | (engl. Hydraulic Power Brake); hydraulinen jarrutehostin                                                                                                   |
| ITC     | (engl. Integrated Temperature Control); integroitu lämpötilansäätö (DAF-terminologiaa ATC:tä varten)                                                       |
| IVTM    | (engl. Integrated Vehicle Tire Pressure Monitoring system for commercial vehicles);<br>hyötyajoneuvojen rengaspaineen valvonta                             |
| KWP K   | (saks. Bidirektionaler Ein-Draht-Bus für die Datenübertragung in der Automobiltechnik); kaksisuuntainen yksijohdinväylä tiedonsiirtoon ajoneuvotekniikassa |
| LDWS    | (engl. Lane Departure Warning System); kaistavahti                                                                                                    |
| MTS     | (saks. Modulare Tür-Steuerung (für Busse)); modulaarinen oviohjaus (linja-autoille)                                                                        |
| OBD     | (saks. On-Board-Diagnose); ajoneuvoon rakennettu diagnoosijärjestelmä                                                                                      |
| ODR     | (engl. Operating Data Recorder); ajotietotallennin                                                                                                    |
| PC      | (engl. Personal Computer); henkilökohtainen/yksityinen tietokone                                                                                           |
| SAE     | (engl. Society of Automotive Engineers); autoinsinöörien yhdistys                                                                                          |
| SD      | (saks. Software Diagnose); ohjelmistodiagnoosi                                                                                                    |
| TEBS    | (engl. Electronic Braking System for Trailers); elektroninen jarrujärjestelmä perävaunuille                                                                |
| TECAS   | (engl. Electronically Controlled Air Suspension for Trailers); elektronisesti ohjattu paineilmajousitus perävaunuille                                      |
| TPMS    | (engl. Tire Pressure Monitoring System); rengaspaineen valvontajärjestelmä                                                                                 |
| TRR     | Trailer Router / Repeater (reititin/toistolaite)                                                                                                    |
| USB     | (engl. Universal Serial Bus); sarjaväyläjärjestelmä, jonka kautta tietokoneeseen voi liittää ulkoisia laitteita                                            |
| VCS     | (engl. Vario-Compact-System); kompakti integroitu ABS perävaunua varten                                                                                    |
| ZBR     | (saks. Zentraler Bord-Rechner); ajoneuvossa oleva keskustietokone                                                                                          |

# 2 Yleisiä ohjeita

#### Käytetyt symbolit

#### 🗥 VAARA

Kuvailee välitöntä tilannetta, joka aiheuttaa peruuttamattomasti vammoja tai kuoleman laiminlyötäessä varoitusviesti.

#### **AVAROITUS**

Kuvailee mahdollista tilannetta, joka voi aiheuttaa peruuttamattomasti vammoja tai kuoleman laiminlyötäessä varoitusviesti.

### 

Kuvailee mahdollista tilannetta, joka voi aiheuttaa lieviä vammoja laiminlyötäessä varoitusviesti.

### **HUOMAUTUS**

Kuvailee mahdollista tilannetta, joka voi aiheuttaa esinevahinkoja laiminlyötäessä varoitusviesti.

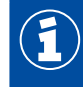

Tärkeitä tietoja, ohjeita ja/tai vinkkejä

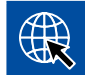

Viittaus internetissä oleviin tietoihin

- Toimintavaihe
  - ⇒ Toiminnan tulos

Käsittelyjakso

- 1. Vaihe 1
- 2. Vaihe 2
  - Luettelo/lista
    - · Luettelo/lista

#### WABCO Academy

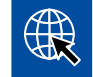

https://www.wabco-academy.com/home/

#### WABCO Online -tuoteluettelo

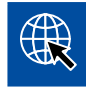

http://inform.wabco-auto.com/

# Yleisiä ohjeita

# Oma suora WABCO-yhteyshenkilö

|          | WABCO Belgium BVBA                                                                                                    |     | WABCO GmbH                                                                                                    |    | WABCO Austria GesmbH                                                                                                    |
|----------|----------------------------------------------------------------------------------------------------|-----|----------------------------------------------------------------------------------------------------|----|----------------------------------------------------------------------------------------------------|
|          | 't Hofveld 6 B1-3                                                                                                    |     | Am Lindener Hafen 21                                                                                              |    | Rappachgasse 42                                                                                                    |
|          | 1702 Groot-Bijgaarden                                                                                                   |     | 30453 Hannover                                                                                                    |    | 1110 Wien                                                                                                    |
|          | Belgia                                                                                                    |     | Saksa                                                                                                    |    | Itävalta                                                                                                    |
|          | P: +32 2 481 09 00                                                                                                    |     | P: +49 511 9220                                                                                                   |    | P: +43 1 680 700                                                                                                    |
| -        | WABCO (Schweiz) GmbH                                                                                                    |     | WABCO Automotive BV                                                                                               |    | WABCO brzdy k vozidlům                                                                                                    |
|          | Freiburgstrasse 384                                                                                                    |     | Rhijnspoor 263                                                                                                    |    | Spol. S r.o.                                                                                                    |
|          | 3018 Bern                                                                                                    |     | Capelle aan den IJssel<br>(Rotterdam) 2901 LB                                                                     |    | Prazakova 1008/69, Styrice,<br>639 00 Brno                                                                                                    |
|          |                                                                                                    |     | Alankomaat                                                                                                    |    | Tsekki                                                                                                    |
|          | P: +41 31 997 41 41                                                                                                    |     | P: +31 10 288 86 00                                                                                               |    | P: +420 602 158 365                                                                                                    |
|          | WABCO France SAS<br>1, cours de la Gondoire<br>77600 Jossigny<br>Ranska<br>P: +33 1 60 26 62 06                         |     | WABCO Automotive Italia<br>S.r.L.<br>Corso Pastrengo 50<br>10093 Colegno/Torino/<br>Italia<br>P: +39 011 4010 411 |    | WABCO Technisches<br>Büro, Verkaufsbüro &<br>Trainingszentrum<br>Siedlecka 3<br>93 138 Łódź<br>Puola<br>P: +48 42 680914                             |
| <u>.</u> | WABCO España S. L. U.<br>Av de Castilla 33<br>San Fernando de Henares<br>Madrid 28830<br>Espanja<br>P: +34 91 675 11 00 |     | WABCO Automotive AB<br>Drakegatan 10, Box 188 SE<br>401 23 Gothenburg<br>Ruotsi<br>P: +46 31 57 88 00             |    | WABCO Automotive U.K.<br>Ltd<br>Unit A1 Grange Valley<br>Grange Valley Road, Batley,<br>W Yorkshire,<br>Englanti, WF17 6GH<br>P: +44 (0)1924 595 400 |
| *        | WABCO Australia Pty Ltd<br>Unit 3, 8 Anzed Court<br>Mulgrave, Victoria 3170                                             |     | WABCO do Brasil Indústria<br>e Comércio de Freios Ltda<br>Rodovia Anhanguera,<br>km106                            | *) | WABCO Hong Kong<br>Limited<br>14/F Lee Fund Centre                                                                                                   |
|          | Australia                                                                                                    |     | CEP 13180-901                                                                                                    |    |                                                                                                    |
|          | P: +61 3 8541 7000                                                                                                    |     | Sumaré-SP                                                                                                    |    | Hong Kong (Klina)                                                                                                    |
|          | Hotline: 1300-4-WABCO                                                                                                   |     | Brasilia                                                                                                    |    | P: +852 2594 9740                                                                                                    |
|          | (1300 4 92220)                                                                                                    |     | P: +55 19 2117 4600                                                                                               |    |                                                                                                    |
|          |                                                                                                    |     | P: +55 19 2117 5800                                                                                               |    |                                                                                                    |
| *)       | Asia Pacific Headquarters,<br>WABCO (Shanghai) Mgmt                                                                     | *]: | WABCO (China) Co. Ltd.                                                                                            | *] | WABCO (China) Co. Ltd                                                                                                    |
|          | Co. Ltd                                                                                                    |     | Shandong WABCO                                                                                                    |    | No. 917 Weine Road,                                                                                                    |
|          | 29F & 30F, Building B, New Caohejing Intl Bus. Center                                                                   |     | Automotive Products Co.<br>Ltd.                                                                                   |    | Zone                                                                                                    |
|          | 391 Guiping Rd, Xuhui Dist.                                                                                             |     | 1001 Shiji Av, Jinan Indust.<br>Zone.                                                                             |    | Qingdao 266510, Kiinan<br>kansantasavalta                                                                                                    |
|          | Snanghai 200233, Kiinan<br>kansantasavalta<br>P: +86 21 3338 2000                                                       |     | Shandong 250104, Kiinan<br>kansantasavalta                                                                        |    | P: +86 532 8686 1000                                                                                                    |
|          | F. 100 21 000 2000                                                                                                    |     | P: +86 531 6232 8800                                                                                              |    |                                                                                                    |

# Yleisiä ohjeita

| *2 | WABCO (China) Co. Ltd<br>Guangdong WABCO<br>FUHUA Automobile Brake<br>System Co. Ltd.<br>Building E, No.1 North,<br>Santai Av, Taishan City<br>Guangdong 529200, Kiinan<br>kansantasavalta<br>P: +86 750 5966 123 | *1 | Shanghai G7 WABCO IOT<br>Technology Co. Ltd<br>Room 503,Liguo Building,<br>No. 255 Wubao Road,<br>Minhang Dist.<br>Shanghai 201100, Kiinan<br>kansantasavalta<br>P: 021-64058562/826 | *)         | China-US RH Sheppard<br>Hubei Steering Systems<br>Co. Ltd<br>No. 18, Jingui Road,<br>Xianning City<br>Hubei 437000, Kiinan<br>kansantasavalta                                                  |
|----|----------------------------------------------------------------------------------------------------|----|----------------------------------------------------------------------------------------------------|------------|----------------------------------------------------------------------------------------------------|
| ۲  | WABCO INDIA LIMITED<br>Plot No. 3 (SP), III Main<br>Road<br>Ambattur Industrial Estate<br>Chennai 600 058, Intia<br>P: +91 44 42242000                                                                            |    | WABCO JAPAN Inc.<br>Gate City Ohsaki W. Tower<br>2F,<br>1-11-1, Osaki,<br>Shinagawa-ku,<br>Tokyo 141-0032 Japani<br>P: +81 3 5435 5711                                               | <b>*•*</b> | WABCO Korea Ltd<br>23, Cheongbuksandan-ro,<br>Cheongbuk-eup<br>Pyongtaek-si<br>Gyeonggi-do, 17792<br>Korean tasavalta<br>P: +82 31 680 3707                                                    |
|    | WABCO Asia Private Ltd<br>25 International Business<br>Park<br>#03-68/69 German Centre<br>609916<br>Singapore<br>P: +65 6562 9119                                                                                 |    | WABCO Automotive SA<br>10 Sunrock Close<br>Sunnyrock Ext 2, Germison<br>1401<br>PO Box 4590, Edenvale<br>1610<br>Etelä-Afrikka<br>P: +27 11 450 2052                                 |            | WABCO Middle East<br>and Africa FZCO Vehicle<br>Control System<br>DWC Business Park,<br>Building A3, Room NO: 115,<br>PO.Box 61231,<br>Dubai- UAE<br>S-posti:<br>info.dubai@wabco-auto.<br>com |

# 3 Johdanto

Diagnoosiin tarvitaan PC-tietokone tai kannettava tietokone, joka sisältää vastaavan diagnostiikkaohjelmiston.

PC-diagnoosi käsittää kaksi tapaa:

- WABCO-järjestelmädiagnoosi (SD) WABCO-järjestelmille ja -komponenteille.
- WABCOWÜRTH W.EASY<sup>®</sup> Complete Premium WABCO:n ja muiden valmistajien järjestelmille ja komponenteille.

Erityiset testaus- ja lisälaitteet täydentävät diagnoosituotevalikoimaa.

WABCO-järjestelmädiagnoosit ovat erityisiä ohjelmia kattavilla toiminnoilla, joilla voidaan suorittaa elektronisten WABCO-järjestelmien diagnoosit.

Järjestelmädiagnoosiin tarvitaan:

- kaupoissa myytävä PC- tai kannettava tietokone > Luku "4.1.1 Diagnostiikkaohjelmiston tilaaminen", sivu 11
- WABCO-diagnostiikkaohjelmisto > Luku "4.1.2 Diagnostiikkaohjelmiston yleiskatsaus", sivu 16
- Diagnostic Interface > Luku "4.3.2 Diagnostic Interface", sivu 37
- ajoneuvomallia vastaavat johdot > Luku "5 Diagnoosijohdot", sivu 38

### 4.1 Diagnostiikkaohjelmisto

Ajoneuvotekniikan nopea edelleenkehittely, toimintojen yhä laajeneva määrä ja viimeistelty turvatekniikka edellyttävät vastaavanlaista diagnostiikkaohjelmistoa.

WABCO tarjoaa diagnostiikkaohjelmiston kaikille diagnosoitavissa oleville eri ajoneuvojen WABCOjärjestelmille ja -komponenteille.

Diagnostiikkaohjelmisto voidaan hankkia kolmella eri tavalla:

- USB-tikkuversiona
- internetistä niin kutsuttuna yksittäisenä latauksena (Single Download)
- WABCO-järjestelmädiagnostiikan tilauksen osana

WABCO tarjoaa useampien WABCO-järjestelmien diagnosointiin erilaisia asiakaskohtaisia diagnostiikkaohjelmiston sisältäviä paketteja > Luku "4.1.2 Diagnostiikkaohjelmiston yleiskatsaus", sivu 16. Nämä paketit sisältävät lukuisia ohjelmia, joiden ajankohtaisin versio voidaan ladata milloin tahansa internetistä ja joita voidaan käyttää heti.

WABCO-järjestelmädiagnoosin tilaus tarjoaa edun, että saat nopeasti tietoa uusista versioista ja jokainen uusi kehitelty diagnostiikkaohjelmisto tulee sinulle ilman lisäkustannuksia.

Jokainen käyttäjä saa suorittaa diagnoosin diagnostiikkaohjelmistolla. Jos parametreja täytyy kuitenkin muuttaa tai on suoritettava kalibrointeja, tarvitaan käyttöoikeus (PIN) > Luku "4.2.3 Laajennettu käyttöoikeus (PIN)", sivu 36.

Diagnostiikkaohjelmiston käyttöliittymä on rakenteeltaan erittäin selkeä ja ymmärrettävä. Diagnoosi ja korjaus onnistuvat helposti ja nopeasti kattavien korjaustietojen ja mittausarvot sisältävien kytkentäkaavioiden avulla.

Voit katsoa diagnostiikkaohjelmiston esimerkkinä seuraavat otteet Trailer EBS E -järjestelmän ohjelmistosta.

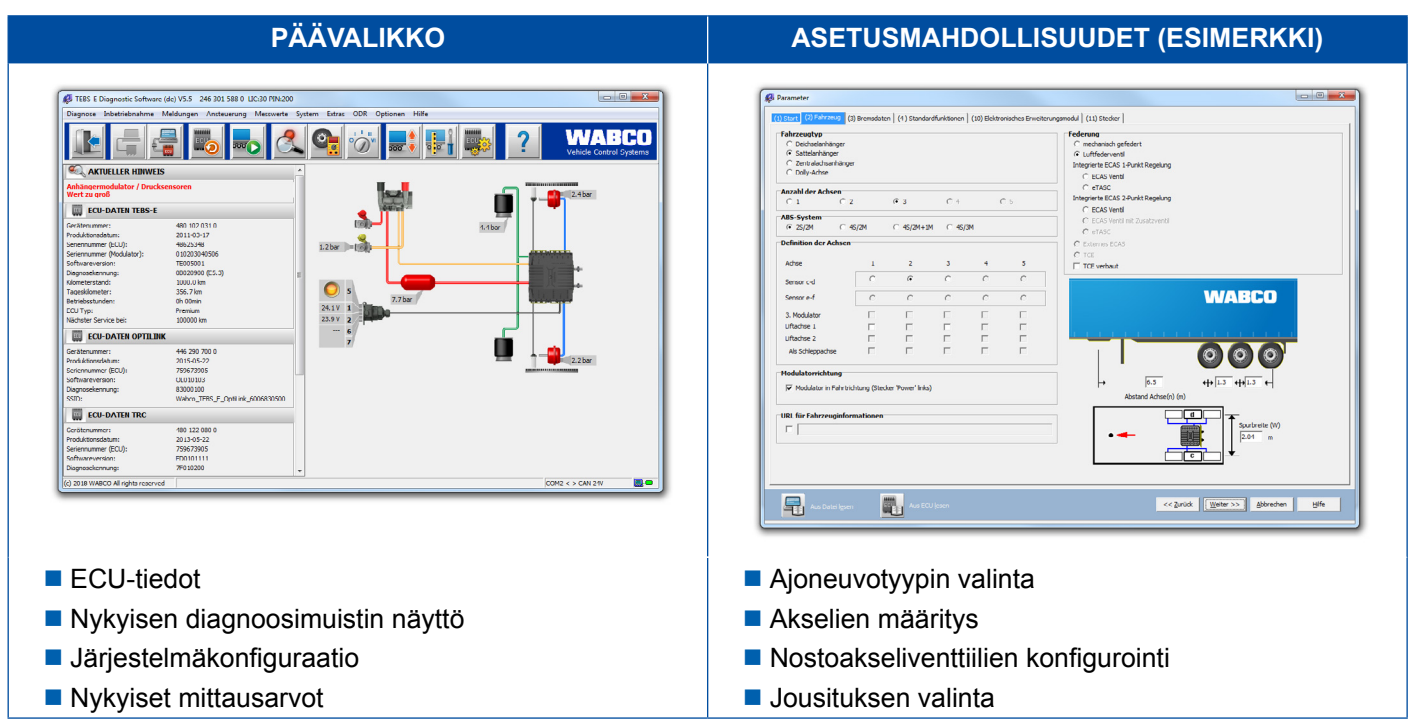

### 4.1.1 Diagnostiikkaohjelmiston tilaaminen

#### myWABCO-rekisteröityminen

- 1. Syötä seuraava linkki internet-selaimeesi, niin pääset myWABCO-sivulle: https://www.am.wabco-auto.com
- 2. Klikkaa Uusi rekisteröityminen.

| my <b>wabco</b> | _ @ ×                                                                     |
|-----------------|---------------------------------------------------------------------------|
|                 |                                                                           |
| TERVETULOA      | LOGIN                                                                     |
| <u> </u>        |                                                                           |
|                 |                                                                           |
|                 |                                                                           |
|                 | Login                                                                     |
|                 | Unohtuiko salasana?   Unohtuiko käyttäjänimi?  <br>Uusi rekisteröityminen |

- 3. Täytä pakolliset kentät (joissa on merkki \*).
- 4. Klikkaa Seuraava.

|         | _ @ ×            |
|---------|------------------|
| Vaihe 1 | REKISTERÖIDY     |
| Vaihe 2 |                  |
|         | * []             |
|         |                  |
|         |                  |
|         |                  |
|         | ·*               |
|         |                  |
|         |                  |
|         |                  |
|         |                  |
|         |                  |
|         | O ————           |
|         | Seuraava Peruuta |
|         |                  |

- 5. Täytä pakolliset kentät (joissa on merkki \*).
- 6. Klikkaa Lähetä.
  - ⇒ Saat heti sähköpostiviestin sähköpostiosoitteen vahvistamiseksi.

|         | _ 6                     |
|---------|-------------------------|
| Vaihe 1 | REKISTERÖIDY            |
| Vaihe 2 |                         |
|         |                         |
|         |                         |
|         |                         |
|         |                         |
|         |                         |
|         |                         |
|         |                         |
|         | Takaisin Lähetä Peruuta |
|         |                         |

- 7. Aktivoi tilisi vahvistussähköpostiviestissä olevaa linkkiä klikkaamalla.
- 8. Kirjaudu sisään myWABCO-tilillesi omalla käyttäjänimellä ja salasanalla.
  - ⇒ Sinut on rekisteröity.

#### Diagnostiikkaohjelmiston tilaaminen

- 1. Kirjaudu sisään myWABCO-tilille.
- 2. Klikkaa aluetta Pikapääsy kohdasta Tilaa diagnostiikkaohjelmisto.

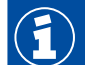

Jos saat internet-selaimelta turvallisuusvaroituksen, valitse optio, joka näyttää myös ei-turvalliset kohteet.

| my                                                                               |            |                |
|----------------------------------------------------------------------------------|------------|----------------|
| Pikapääsy                                                                        | Tervetuloa | myWABCO News   |
| Tilaa diagnostiikkaohjelmisto<br>Lataa diagnostiikkaohjelmisto<br>Tilaa koulutus |            |                |
|                                                                                  |            | WABCO Products |

- 3. Anna verotunnus (alv.).
- 4. Klikkaa Uusi tilaus.

| Pikapääsy                     | Omat tiedot  |
|-------------------------------|--------------|
| Tilaa diagnostiikkaohjelmisto |              |
| Lataa diagnostiikkaohjelmisto |              |
| Tilaa koulutus                |              |
|                               |              |
|                               |              |
|                               | —            |
|                               |              |
|                               |              |
|                               |              |
|                               |              |
|                               |              |
|                               |              |
|                               |              |
|                               |              |
|                               | — n          |
|                               |              |
|                               |              |
|                               | Tallenna     |
|                               |              |
|                               |              |
|                               | Used Allerer |

5. Anna tilaustiedot.

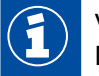

Valitse sopiva diagnostiikkaohjelmistopaketti tai yksittäisohjelmisto > Luku "4.1.2 Diagnostiikkaohjelmiston yleiskatsaus", sivu 16.

- 6. Vahvista, että hyväksyt käyttöoikeudet.
- 7. Klikkaa Jatka.

| Pikapääsy                     | WABCO-diagnoosiohjelmiston tilaus – Uusi tilaus |
|-------------------------------|-------------------------------------------------|
| Tilaa diagnostiikkaohjelmisto |                                                 |
| Lataa diagnostiikkaohjelmisto | C Omat tiedot                                   |
| Tilaa koulutus                |                                                 |
|                               |                                                 |
|                               |                                                 |
|                               |                                                 |
|                               |                                                 |
|                               |                                                 |
|                               |                                                 |
|                               | — — — I                                         |
|                               |                                                 |
|                               | ——                                              |
|                               |                                                 |
|                               |                                                 |
|                               | Tilaustiedot                                    |
|                               |                                                 |
|                               |                                                 |
|                               |                                                 |
|                               |                                                 |
|                               |                                                 |
|                               | latka                                           |
|                               | Jaika                                           |
|                               | Nollaa                                          |

#### 8. Tarkista tiedot.

1

Elleivät tiedot ole oikein, voit korjata ne klikkaamalla Muuta tietoa.

#### 9. Klikkaa Osta nyt.

| Pikapääsy                                                                     | WABCO-diagnoosiohjelmiston tilaus – Tarkasta uusi tilaus |
|-------------------------------------------------------------------------------|----------------------------------------------------------|
| ilaa diagnostiikkaohjelmisto<br>ataa diagnostiikkaohjelmisto<br>ilaa koulutus | Omat tiedot                                              |
| <u> </u>                                                                      |                                                          |
|                                                                               |                                                          |
|                                                                               |                                                          |
|                                                                               | Tilaustiedot                                             |
|                                                                               |                                                          |
|                                                                               |                                                          |
|                                                                               |                                                          |

#### Diagnostiikkaohjelmiston maksaminen (lasku)

- 1. Valitse Lasku.
- 2. Klikkaa Seuraava.

| ·                                            |  |
|----------------------------------------------|--|
|                                              |  |
| ►                                            |  |
|                                              |  |
| O Luottokortti                               |  |
| <ul><li>Luottokortti</li><li>Lasku</li></ul> |  |

- ⇒ Saat laskun sähköpostitse ja postitse.
- 3. Kun olemme vastaanottaneet maksun, saat meiltä vahvistussähköpostiviestin.
  - ⇒ Voit kirjautua sisään myWABCO-palveluun ja ladata diagnostiikkaohjelmiston.

#### Diagnostiikkaohjelmiston maksaminen (luottokortti)

- 1. Valitse Luottokortti.
- 2. Klikkaa Seuraava.

| <b>}</b>                                        |         |
|-------------------------------------------------|---------|
| ►                                               |         |
| <ul> <li>Luottokortti</li> <li>Lasku</li> </ul> |         |
| Seuraava                                        | Peruuta |

- 3. Anna luottokorttisi tiedot.
- 4. Klikkaa Vahvista.

| ▼▼       |
|----------|
|          |
| Vahvista |

⇒ Voit ladata diagnostiikkaohjelmiston.

### 4.1.2 Diagnostiikkaohjelmiston yleiskatsaus

|   | Löydät nykyisen diagnostiikkaohjelmiston yleiskatsauksen internetistä osoitteesta: <u>http://www.wabco.info/i/852</u> |                                                                                                    |     |  |  |
|---|----------------------------------------------------------------------------------------------------|----------------------------------------------------------------------------------------------------|-----|--|--|
|   | WABCO<br>Mobilizing Vehicle Intelligence                                                                              | 🕷 About WABCO Investor Relations Products Services and Support Media Center 🔍                                                                                 |     |  |  |
| ş | Services and Support                                                                                                  | Home > Services And Support > WABCO Workshop Solutions > Diagnostic Services > Diagnostic Services Subscription > Overview Of Product Numbers<br>And Packages |     |  |  |
|   | > INFORM                                                                                                    | OVERVIEW PRODUCT NUMBERS / PACKAGES                                                                                                    |     |  |  |
|   | > myWABCO                                                                                                    | WARCO Discressis College Subscription College suppliers                                                                                                    |     |  |  |
|   | > eQuality Warranty Portal                                                                                            | WABCO Diagnostic Software Subscription – Software overview<br>Overview product numbers                                                                        | . 1 |  |  |
|   | > Services App                                                                                                    | W/NBCO product numbers are formated like 246 301 XXX 0.<br>For details of X values see table below.                                                           |     |  |  |
|   | > Genuine Parts Program                                                                                               | Software by cs da de el en es fi fr hr hu it ja ko ni no pi pt pt ro nu sv tr zh                                                                              |     |  |  |
|   | > WABCO Workshop Solutions                                                                                            | ABS C 621 622 620 623 631 432 630 085 168 192 627 086 155 626                                                                                                 |     |  |  |
|   | > Diagnostic Services                                                                                                 | ABS D                                                                                                    |     |  |  |
|   | > Diagnostic Services Subscription                                                                                    | Hydraulic 321 480 650 651 416 414 696 481 415 087 169 322 323 088 652                                                                                         |     |  |  |
|   | > Why Subscribe to a Diagnostic                                                                                       | ABS D+ 604 625 665 628 633 133 635 488 634 466 417 089 640 134 426 639 090 636 637                                                                            |     |  |  |
|   | Software                                                                                                    | ABS E+ 450 478 382 363 451 453 454 668 479 455 675 456 457 458 459 460 461 462 463 474                                                                        |     |  |  |
|   | <ul> <li>Overview of Product Numbers and<br/>Packages</li> </ul>                                                      | ABS HPB 571 572 697 573                                                                                                    |     |  |  |
|   | -                                                                                                    | ABS SAE 324 629 624 653 001 480 632 002 170 325 425 326 003 156                                                                                               |     |  |  |
|   |                                                                                                    | APS-EAPU<br>GR                                                                                                    |     |  |  |

Kuva Yleiskatsaus "Saatavilla oleva diagnostiikkaohjelmisto" Versio: 1.10.2018 (ote)

Tilausnumerot tuotteille:

- Diagnoosiohjelma: 246 301 XXX 0
- USB-tikkuversiot: 446 301 XXX 0

Voit ottaa XXX-arvon nykyisen diagnostiikkaohjelmiston yleiskatsauksen taulukosta.

1

Ellei halutun kielipaketin tuotenumero ole näkyvissä, lataa ensin perusohjelmisto englanniksi tai saksaksi. Voit ladata sen jälkeen haluamasi kohdekielen. Toimi silloin kuvauksen mukaisesti > Luku "Kielipaketin lataaminen", sivu 23.

| OHJELMISTOPAKETTI     | OSANUMERO     | SISÄLTÖ                                                                                                    |
|-----------------------|---------------|----------------------------------------------------------------------------------------------------|
| Kokonais              | 246 301 900 0 | Käytännössä kaikki vetoautojen, linja-autojen ja<br>perävaunujen diagnoosia varten saatavilla olevat<br>ohjelmat. |
|                       |               | Sisältää: 246 301 901 0, 246 301 902 0, 246 301 904 0                                                             |
| Perävaunu             | 246 301 901 0 | Yleisimmät WABCO-järjestelmien ja -komponenttien<br>diagnoosiohjelmat perävaunuissa.                              |
| Linja-auto            | 246 301 902 0 | Yleisimmät WABCO-järjestelmien ja -komponenttien<br>diagnoosiohjelmat linja-autoissa.                             |
| Vetoauto              | 246 301 904 0 | Yleisimmät WABCO-järjestelmien ja -komponenttien<br>diagnoosiohjelmat vetoautoissa.                               |
| Kevyt kuljetuskalusto | 246 301 804 0 | Yleisimmät WABCO-järjestelmien ja -komponenttien<br>diagnoosiohjelmat kevyessä kuljetuskalustossa.                |
| Maastoajoneuvo        | 246 301 805 0 | Yleisimmät WABCO-järjestelmien ja -komponenttien<br>diagnoosiohjelmat maastoajoneuvoissa.                         |

### 4.1.3 Diagnostiikkaohjelmiston asennus

#### Diagnostiikkaohjelmiston lataaminen

- 1. Syötä seuraava linkki internet-selaimeesi, niin pääset myWABCO-sivulle: https://www.am.wabco-auto.com
- 2. Kirjaudu sisään myWABCO-tilille.
- 3. Klikkaa Lataa diagnostiikkaohjelmisto.

| my                                                                                            |            |                |
|-----------------------------------------------------------------------------------------------|------------|----------------|
|                                                                                               |            |                |
| Pikapääsy<br>Tilaa diaonostiikkaohielmisto<br>Lataa diagnostiikkaohjelmisto<br>Tilaa koulutus | Tervetuloa | myWABCO News   |
|                                                                                               |            | WABCO Products |

- 1. Valitse **Ohjelmisto** ja **Kieli** (1).
- 2. Klikkaa Näytä (2).
  - ⇒ Valittu ohjelmisto näytetään.
- 3. Klikkaa Lataa-painiketta (3).
  - ⇒ Ohjelmisto ladataan.

| Pikapääsy                     | WABCO-diagnoosiohjelmiston tilaus – Ohjelmiston lataus                                                                                                    |
|-------------------------------|----------------------------------------------------------------------------------------------------|
| Tilaa diagnostiikkaohjelmisto |                                                                                                    |
| ₋ataa diagnostiikkaohjelmisto |                                                                                                    |
| Filaa koulutus                |                                                                                                    |
|                               | Ohjelmisto:                                                                                                    |
|                               | Kieli:                                                                                                    |
|                               |                                                                                                    |
|                               |                                                                                                    |
|                               |                                                                                                    |
|                               | Näutä                                                                                                    |
|                               | Nayta                                                                                                    |
|                               |                                                                                                    |
|                               |                                                                                                    |
|                               |                                                                                                    |
|                               |                                                                                                    |
|                               |                                                                                                    |
|                               | 1. —— III —— IIII —— IIII —— III —— III —— III —— III —— III —— III —— III —— I |
|                               |                                                                                                    |

#### Diagnostiikkaohjelmiston asennus

- 1. Kaksoisklikkaa ladattavan diagnostiikkaohjelmiston EXE-tiedostoa.
- 2. Hyväksy turvallisuusvaroitus klikkaamalla Run (Suorita).

| Open File - Security Warning | ×  |
|------------------------------|----|
|                              |    |
|                              |    |
|                              |    |
|                              |    |
| Run Cance                    | el |
|                              |    |
|                              |    |
|                              | -  |
|                              |    |

- ⇒ Uusi dialogi-ikkuna aukeaa.
- 3. Klikkaa **Browse...** (Selaa...) (1).
- 4. Valitse tiedostopolku tiedoston purkamiseksi.
- 5. Klikkaa Extract (Pura) (2).

| v2.5 Self-Extr | actor          |                     |
|----------------|----------------|---------------------|
|                |                |                     |
|                |                |                     |
|                |                | Browse              |
|                |                | 2                   |
| Info           | Cancel         | Extract             |
|                | v2.5 Self-Extr | v2.5 Self-Extractor |

6. Käynnistä asennus klikkaamalla Yes (Kyllä).

| Confirmatio | n |     |    | × |
|-------------|---|-----|----|---|
|             |   |     |    |   |
| -           |   |     |    | - |
|             |   |     |    |   |
|             |   |     |    |   |
|             |   | Yes | No |   |
|             | _ |     |    |   |

- 7. Valitse kieli **Suomi** (1).
- 8. Klikkaa OK (2).

| Select S | etup Language | ×       |
|----------|---------------|---------|
|          |               |         |
|          |               |         |
|          |               | 1<br>▼] |
|          |               | 2       |
|          | ок            | Cancel  |
|          | ОК            | Cancel  |

⇒ Uusi dialogi-ikkuna aukeaa.

9. Klikkaa Seuraava.

| Setup - XXX |               | _ 0    | × |
|-------------|---------------|--------|---|
|             |               |        |   |
|             |               | •      |   |
|             |               |        |   |
|             |               |        |   |
|             |               |        |   |
|             |               |        |   |
|             |               |        |   |
|             |               |        |   |
|             |               |        |   |
|             |               |        |   |
|             |               |        |   |
|             | Seuraava > Pe | eruuta |   |

10.Hyväksy lisenssisopimus (1).

#### 11. Klikkaa Seuraava (2).

| Setup - XXX                              |            |                 | Ć       |
|------------------------------------------|------------|-----------------|---------|
|                                          |            |                 |         |
|                                          |            |                 |         |
|                                          |            |                 |         |
|                                          |            |                 |         |
|                                          |            |                 | =       |
|                                          |            |                 | -  _    |
|                                          | 1          |                 |         |
| <ul> <li>En hyväksy sopimusta</li> </ul> |            |                 |         |
|                                          | < Takaisin | 2<br>Seuraava ≥ | Peruuta |
|                                          | < Takaisin | Seuraava >      | Peruuta |

12.Lue tärkeät tiedot.

13.Klikkaa Seuraava.

| Setup - XXX |            |            | _ 0 ×    |
|-------------|------------|------------|----------|
|             |            |            |          |
|             |            |            |          |
|             |            |            |          |
|             | -          |            |          |
|             |            |            |          |
|             |            |            | =        |
|             |            |            |          |
|             |            |            | _        |
|             |            |            | <b>•</b> |
|             | < Takaisin | Souraava   | Portuuta |
|             |            | Seurdava > | Feruuld  |

- 14. Valitse kohdekansio (1).
- 15.Klikkaa Seuraava (2).

| Setup - XXX |    |          |         |           |                 | ð | ×  |
|-------------|----|----------|---------|-----------|-----------------|---|----|
|             |    |          |         |           |                 |   |    |
|             |    |          |         |           |                 |   |    |
|             |    |          |         |           |                 |   |    |
|             |    |          |         |           |                 |   |    |
|             |    |          |         |           |                 |   |    |
|             |    |          |         |           |                 |   | 1) |
|             |    |          |         |           | Etsi            |   | 1) |
|             |    |          |         |           | Etsi            |   | 1) |
|             |    |          |         |           | Etsi            |   | 1) |
|             |    |          |         |           | Etsi            |   | 1) |
|             | <1 | Takaisin | Seuraav | 2)<br>a > | Etsi<br>Peruuta |   | 1) |

16. Valitse kansio, johon ohjelmalinkki tulee luoda (1).

#### 17.Klikkaa Seuraava 2.

| Setup - XXX |   |   |   | -    | 0 | ×   |
|-------------|---|---|---|------|---|-----|
|             | - |   |   |      |   |     |
|             |   |   |   |      |   |     |
|             |   |   |   |      |   |     |
|             |   |   |   |      |   |     |
|             |   |   |   |      |   | •   |
|             |   |   |   |      |   | 7 1 |
|             |   | _ |   | Etsi |   |     |
|             |   |   | ] | Etsi |   | J   |
|             |   |   | ] | Etsi |   | J   |
|             |   |   | ] | Etsi |   | J   |
|             |   | _ | 2 | Etsi |   | J   |

18.Kun työpöytäkuvake tulee luoda, laita ruksi ruutuun Luo työpöytäkuvake (1).

#### 19.Klikkaa Seuraava (2).

| Setup - XXX        |            |                 | _ 0 ×   |
|--------------------|------------|-----------------|---------|
|                    |            |                 |         |
|                    |            |                 |         |
|                    |            |                 |         |
|                    |            |                 | -       |
| Luo työpöytäkuvake | 1          |                 |         |
|                    |            |                 |         |
|                    |            |                 |         |
|                    |            |                 |         |
|                    |            |                 |         |
|                    | < Takaisin | 2<br>Seuraava > | Peruuta |
|                    | . a. aloni |                 |         |

#### 20.Klikkaa Asenna.

| Setup - XXX |            |        | _ 0 ×   |
|-------------|------------|--------|---------|
|             |            |        |         |
|             |            |        |         |
|             |            |        |         |
|             |            |        |         |
|             |            |        |         |
|             |            |        |         |
|             |            |        |         |
|             |            |        |         |
|             |            |        | •       |
|             |            |        |         |
|             | < Takaisin | Asenna | Peruuta |

- ⇒ Uusi dialogi-ikkuna aukeaa.
- 21.Klikkaa Next (Jatka).

| Setup |           | 0 ×   |
|-------|-----------|-------|
|       |           |       |
|       |           |       |
|       |           |       |
|       |           | _     |
|       |           | _     |
|       |           |       |
|       |           |       |
|       |           |       |
|       |           |       |
|       |           |       |
|       | Next > Ca | ancel |

22. Klikkaa Install (Asenna).

| Setup |        |         | _ D ×  |
|-------|--------|---------|--------|
|       |        |         |        |
|       |        |         |        |
|       |        |         |        |
|       |        |         | Browse |
|       |        |         |        |
|       | < Back | Install | Cancel |

⇒ Asennus suoritetaan.

#### 23.Klikkaa Next (Jatka).

| Setup |             | _ 17 ×   |
|-------|-------------|----------|
|       |             |          |
|       | _           |          |
|       |             |          |
|       |             |          |
|       |             | <b>_</b> |
|       | < Back Next | Cancel   |

#### 24.Klikkaa Finish (Valmis).

| Setup |               | _ 0 × |
|-------|---------------|-------|
|       |               |       |
|       |               |       |
|       |               |       |
|       |               |       |
|       |               |       |
|       |               |       |
|       |               |       |
|       |               |       |
|       |               |       |
|       |               |       |
|       |               |       |
|       | < Back Finish |       |

25. Klikkaa Yes (Kyllä).

| Setup |     |    | $\times$ |
|-------|-----|----|----------|
|       |     |    | _        |
|       |     |    |          |
|       |     |    |          |
|       | Yes | No |          |
|       |     |    |          |

#### 26.Klikkaa Valmis.

| Setup - XXX |        | _ 0 × |
|-------------|--------|-------|
|             |        |       |
|             |        | •     |
|             |        |       |
|             |        |       |
|             |        |       |
|             |        |       |
|             | o ——   |       |
|             |        |       |
|             |        |       |
|             |        |       |
|             | Valmis |       |

⇒ Ohjelmisto on asennettu.

### 4.1.4 Diagnostiikkaohjelmiston kielen vaihtaminen

#### Kielipaketin lataaminen

Voit ladata haluamasi kielipaketin toimimalla kuvauksen mukaisesti > Luku "Diagnostiikkaohjelmiston lataaminen", sivu 17.

#### Tiedostojen tallennus

- Zip-tiedosto täytyy purkaa oikeaan kansioon.
- Jos käytetään yksilöllistä asennushakemistoa, polku on poikkeava.
- SOFTWARENAME ja VERSION näkyvät valitulle ohjelmistolle ja ohjelmistoversiolle.

#### Esimerkki

TEBS E:n diagnostiikkaohjelmistoa varten zip-tiedosto täytyy purkaa seuraavaan kansioon: \WABCO Diagnostic Software\TEBS-E\V5.5\

#### Vakiopolku on:

C:\Program Files (x86)\WABCO Diagnostic Software\SOFTWARENAME\VERSION\

- 1. Avaa diagnostiikkaohjelmiston vastaava polku.
- 2. Pura zip-tiedosto kansioon VERSION.
  - ⇒ Tiedostot on tallennettu oikein.

#### Kielen vaihtaminen

- 1. Käynnistä diagnostiikkaohjelmisto.
- 2. Klikkaa Asetukset.

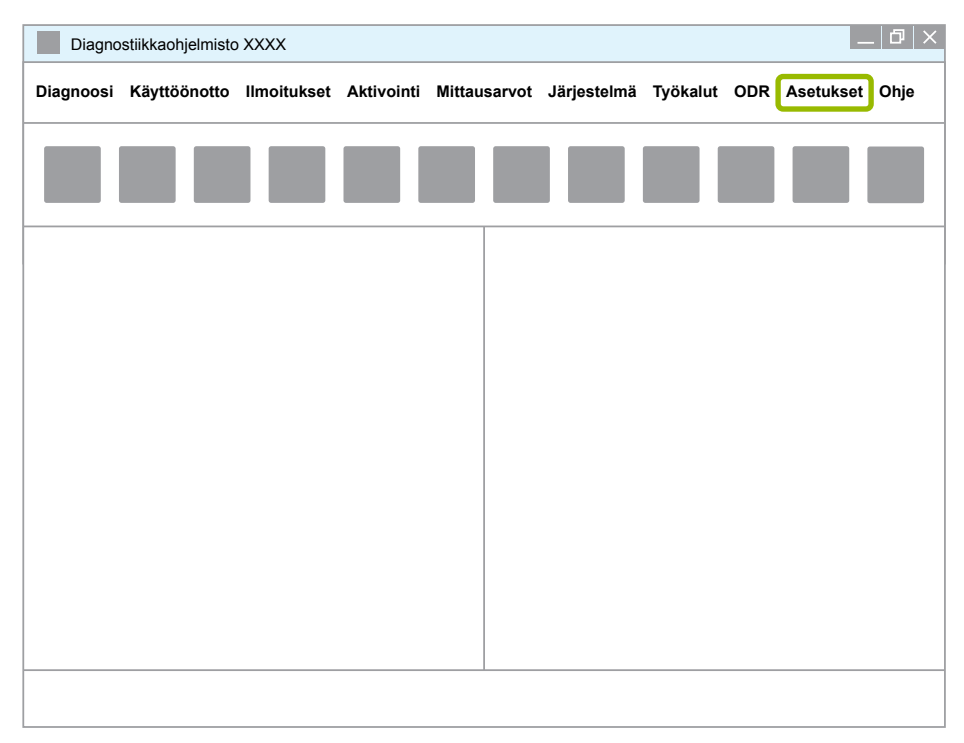

#### 3. Klikkaa Säädöt.

| Diagno    | Diagnostiikkaohjelmisto XXXX |       |             |            |          |       |             |          |     |           |        |  |
|-----------|------------------------------|-------|-------------|------------|----------|-------|-------------|----------|-----|-----------|--------|--|
| Diagnoosi | Käyttöö                      | notto | Ilmoitukset | Aktivointi | Mittausa | arvot | Järjestelmä | Työkalut | ODR | Asetukset | Ohje   |  |
|           | _                            | _     |             | _          |          |       |             | _        |     | s         | Säädöt |  |
|           |                              |       |             |            |          |       |             |          |     | Anna PIN  |        |  |
|           |                              |       |             |            |          |       |             |          |     |           |        |  |
|           |                              |       |             |            |          |       |             |          |     |           |        |  |
|           |                              |       |             |            |          |       |             |          |     |           |        |  |
|           |                              |       |             |            |          |       |             |          |     |           |        |  |
|           |                              |       |             |            |          |       |             |          |     |           |        |  |
|           |                              |       |             |            |          |       |             |          |     |           |        |  |
|           |                              |       |             |            |          |       |             |          |     |           |        |  |
|           |                              |       |             |            |          |       |             |          |     |           |        |  |
|           |                              |       |             |            |          |       |             |          |     |           |        |  |

⇒ Valintaikkuna Säädöt aukeaa.

4. Valitse välilehti Kieli.

| Säädöt           |          |         | ×       |
|------------------|----------|---------|---------|
| Kieli            | <u> </u> |         |         |
|                  |          |         |         |
| Vaihda interface |          |         |         |
|                  |          |         |         |
|                  |          |         |         |
|                  | ОК       | Peruuta | Hyväksy |

- 5. Valitse haluamasi kieli 1.
- 6. Klikkaa Hyväksy (2).
- 7. Klikkaa OK (3).

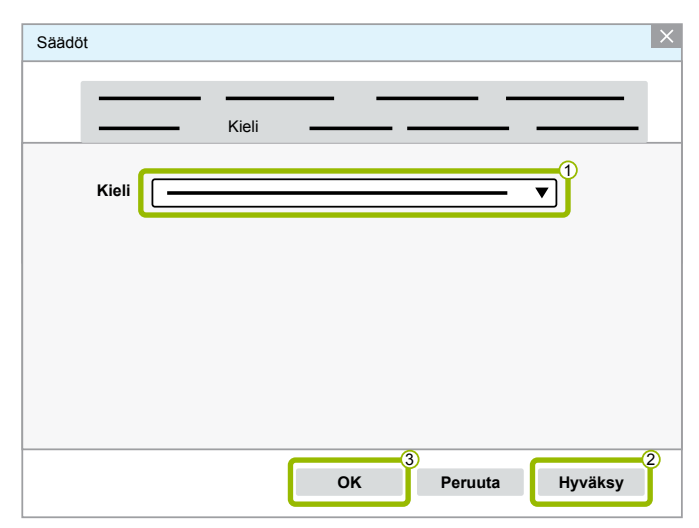

⇒ Kieli on vaihdettu.

#### 4.1.5 Diagnostiikkaohjelmiston hakukone

Diagnostiikkaohjelmiston hakukoneella voidaan etsiä jokaiseen WABCO-elektroniikkaan sopiva diagnostiikkaohjelmisto.

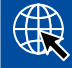

Käynnistä internet-selain syöttämällä: http://abo.wabco.info/ecu2diag.php

- Syötä hakukenttään oman ECU:n osanumero.
  - ⇒ Saat vastauksena käytettävän WABCO-diagnostiikkaohjelmiston nimen ja version.

#### 4.1.6 Diagnostic Newsletter

Onko korjaamon tietokoneelle asennettu diagnostiikkaohjelmisto ajan tasalla? Yli 40 ohjelmaa sisältävässä diagnostiikkaohjelmistotilauksessa on helppo jäädä viimeisimmän tiedon ulkopuolelle.

WABCO Diagnostic Newsletter -uutiskirje sisältää tietoa seuraavista:

- Nykyisten diagnoosiohjelmien muutokset ja päivitykset
- Uudet diagnoosiohjelmat ja kieliversiot

Näitä palveluita käytetään anonyymisti. Mainospostia ei lähetetä.

WABCO Diagnostic Newsletter on maksuton ja kunkin yrityksen käytettävissä monta kertaa.

#### Rekisteröinti WABCO Diagnostic Newsletter -uutiskirjettä varten

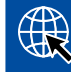

Käynnistä internet-selain syöttämällä: http://www.wabco.info/i/853

- Anna sähköpostiosoitteesi ja valitse toimenpide Subscribe (Tilaa).
- Klikkaa Execute (Suorita) -painiketta.
  - ⇒ Saat pian sähköpostiviestin, joka sisältää linkin.
- Klikkaa tätä linkkiä.
- Klikkaa linkkiä Edit settings (Muokkaa asetuksia).
  - ⇒ Voit määritellä seuraavalla aukenevalla sivulla, mistä aiheista haluat saada tulevaisuudessa tietoja.
- Klikkaa yksittäisiä kenttiä uutiskirjeen aktivoimiseksi yksittäisiä ohjelmia varten tai aktivoi kokonaisia sarakkeita tai rivejä klikkaamalla kieltä sarakkeen otsikosta tai järjestelmän nimestä.

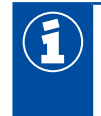

Vihreä kenttä ilmaisee, että ohjelma on saatavilla kyseisellä kielellä.

Voit luonnollisesti myös klikata punaista kenttää. Tässä tapauksessa saat välittömästi tiedon, kun ohjelma julkaistaan kyseisellä kielellä.

Valinta deaktivoidaan klikkaamalla aiemmin aktivoitua kenttää toisen kerran.

Voit milloin tahansa muokata omaa uutiskirjeasetusta saman toimenpiteen mukaisesti.

#### Rekisteröinti WABCO Diagnostic Newsletter -uutiskirjettä varten

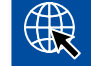

Käynnistä internet-selain syöttämällä: http://www.wabco.info/i/853

- Kun et halua enää saada uutiskirjettä, valitse toiminto Unsubscribe (lopeta tilaus).

### 4.2 Lisenssisopimus

WABCO-diagnoosiohjelmaa asennettaessa näyttöön tulee automaattisesti lisenssisopimus. Tämä lisenssisopimus täytyy hyväksyä, jos haluat asentaa diagnoosiohjelman.

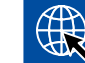

Lisenssisopimus voidaan myös avata seuraavasta linkistä: http://www.wabco.info/i/854

Diagnostiikan tilaus solmitaan yhden vuoden ajaksi. Saat ennen vuoden päättymistä muistutuksen sopimuksen jatkamisesta.

Jos tarkoituksenasi on asentaa diagnostiikkaohjelmisto useammalle PC-tietokoneelle, on hankittava lisää lisenssejä. Diagnostiikkaohjelmisto voidaan asentaa toiselle PC-tietokoneelle kopioimalla internetistä lataamasi \*.exe-tiedosto toiselle PC:lle. Voit käynnistää ohjelman toiselta tietokoneelta ja asentaa diagnostiikkaohjelmiston.

### 4.2.1 Diagnostiikkaohjelmiston aktivointi

Asennuksen jälkeen diagnostiikkaohjelmistoa voi käyttää 10 päivää ilman rajoituksia. 10 päivän kuluttua diagnostiikkaohjelmisto täytyy aktivoida. Saat aina ohjelmaa käynnistäessäsi tiedon, kauanko sitä voi käyttää vielä ilman aktivointia.

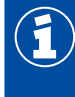

Aktivoinnin jälkeen diagnostiikkaohjelmisto on sidottu PC-tietokoneeseen. Lisenssi on näin käytetty.

Aktivoi sen vuoksi diagnostiikkaohjelmisto vain PC-tietokoneella, jolla sitä aiotaan käyttää eikä esim. toimiston PC:llä testaustarkoituksissa.

- 1. Käynnistä diagnostiikkaohjelmisto.
- 2. Kirjaa tarvittavat käyttäjätiedot (1).
- 3. Klikkaa OK (2).

| Käy | täjätiedot |
|-----|------------|
| -   |            |
|     |            |
|     |            |
|     |            |
|     |            |
|     |            |
|     | OK Peruuta |

⇒ Uusi dialogi-ikkuna aukeaa.

#### Diagnostiikkaohjelmiston aktivointi

1. Klikkaa Aktivoi ohjelmisto.

| Aktivoinnin tila |    |                   | _ 0 × |
|------------------|----|-------------------|-------|
|                  |    |                   |       |
|                  |    |                   |       |
| _                |    |                   |       |
| _                |    |                   |       |
|                  |    |                   |       |
|                  |    |                   |       |
|                  |    |                   |       |
|                  | A  | ktivoi ohielmisto |       |
|                  |    |                   |       |
|                  | OK | Poruuta           | Ohio  |
|                  | UK | i trauta          | Cule  |

- ⇒ Uusi dialogi-ikkuna aukeaa.
- 2. Tarkista rekisteröintitiedot.

| Ohjelmiston aktivointi       |                                                   |
|------------------------------|---------------------------------------------------|
| Aktivointi internetin kautta | Aktivointi Activation@Webin kautta                |
| Rekisteröintitiedot          | Aktivointikoodi                                   |
|                              | Asennuskoodit:         1.          2.          3. |
|                              | OK Ohje                                           |

Aktivointikoodien pyytämiseen on kaksi mahdollisuutta:

- Aktivointi internetin kautta
- Aktivointi Activation@Webin kautta

#### Aktivointi internetin kautta

Online-aktivointi edellyttää, että tietokoneessa, johon ohjelmisto asennetaan, on internet-yhteys.

1. Klikkaa Käynnistä aktivointi internetin kautta.

| Ohjelmiston aktivointi                 |                                                                                                    |
|----------------------------------------|----------------------------------------------------------------------------------------------------|
|                                        |                                                                                                    |
|                                        |                                                                                                    |
| Aktivointi internetin kautta           | Aktivointi Activation@Webin kautta                                                                    |
| Käynnistä aktivointi internetin kautta | Rekisteröintitietojen tallennus tiedostoon     Lue aktivointikoodi tiedostosta     Aktivoi ohjelmisto |
|                                        | Aktivointikoodi                                                                                       |
| Rekisteröintitiedot                    |                                                                                                    |
|                                        |                                                                                                    |
|                                        | 2<br>3                                                                                                |
|                                        | OK Ohje                                                                                               |

- ⇒ Uusi dialogi-ikkuna aukeaa.
- 2. Klikkaa Activate now (Aktivoi nyt).

| Cancel |
|--------|
|        |

- ⇒ Aktivointi käynnistyy.
- ⇒ Uusi dialogi-ikkuna aukeaa.
- 3. Päätä aktivointi klikkaamalla Close (Sulje).

| Web Activation |       |
|----------------|-------|
|                |       |
| $\checkmark$   | Close |

⇒ Sinut on rekisteröity.

#### Aktivointi Activation@Webin kautta

Activation@Web on aina käytettävissä oleva internet-ympäristö, joka mahdollistaa aktivointikoodien luonnin mihin tahansa vuorokauden aikaan. Siihen tarvitaan vain internet-yhteydellä varustettu PC-tietokone. Tähän ei tarvitse käyttää sitä PC-tietokonetta, jolla ohjelmisto tulee aktivoida.

1. Klikkaa Rekisteröintitietojen tallennus tiedostoon.

|                                        | Rekisteröintitietojen tallennus tiedostoor                         |
|----------------------------------------|--------------------------------------------------------------------|
| Käynnistä aktivointi internetin kautta | Lue aktivointikoodi tiedostosta Aktivoi ohjelmisto Aktivointikoodi |
| Rekisteröintitiedot                    | Asennuskoodit:       1.       2.       3.                          |

- ⇒ Uusi dialogi-ikkuna aukeaa.
- 2. Valitse tallennuspaikka tietovälineelle (USB).
- 3. Klikkaa Tallenna.

| Tallenna nimellä |            | ×       |
|------------------|------------|---------|
|                  | · ─ · ─ ▼] | Q       |
| <b>v</b>         |            |         |
|                  |            |         |
|                  | -          |         |
|                  |            |         |
|                  | ▼ ◀        | •       |
| (                |            | ▼       |
| (                |            | ▼       |
|                  | Tallenna   | Peruuta |

⇒ Uusi dialogi-ikkuna aukeaa.

4. Klikkaa OK.

| - |       |   |    | × |
|---|-------|---|----|---|
|   |       |   |    | _ |
|   |       |   |    |   |
|   | <br>_ |   |    |   |
|   | -     |   |    |   |
|   |       | ſ | ОК | 1 |
|   |       |   |    |   |

- 5. Kytke tietoväline internet-kykyiseen tietokoneeseen.
- 6. Käynnistä internet-kykyisen tietokoneen internet-selain.

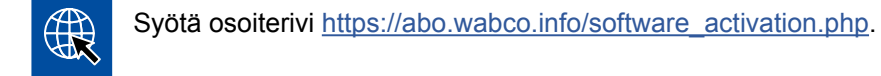

Aktivointikoodien pyytämiseen on kaksi mahdollisuutta:

- Aktivointi sähköpostin kautta
- Aktivointi tietovälineen (USB) kautta

#### Aktivointi sähköpostin kautta

- 1. Täytä lomake manuaalisesti tai siirrä tiedot tietovälineen kautta (USB) ① ▶ Luku "Aktivointi Activation@Webin kautta", sivu 30.
- 2. Klikkaa Aktivointikoodin luonti (2).

| 60           |                         | ×   | _ 0 × |
|--------------|-------------------------|-----|-------|
|              |                         |     |       |
|              | Aktivointikoodin luonti | 2   |       |
| Aktivointika | Bro<br>vodin luonti     | wse |       |

- 1. Anna sähköpostiosoite.
- 2. Klikkaa Lähetä.

| × \$                                 | _ [ð   × |
|--------------------------------------|----------|
|                                      |          |
|                                      |          |
| Lähetä                               |          |
| Tallenna aktivointikoodi USB-tikulle |          |

- ⇒ Aktivointikoodi lähetetään annettuun sähköpostiosoitteeseen.
- 3. Anna Aktivointikoodi (1).
- 4. Klikkaa Aktivoi ohjelmisto (2).

| Ohjelmiston aktivointi                 | _ @ ×                                      |
|----------------------------------------|--------------------------------------------|
|                                        |                                            |
|                                        |                                            |
| Aktivointi internetin kautta           | Aktivointi Activation@Webin kautta         |
|                                        | <u> </u>                                   |
|                                        | Rekisteröintitietojen tallennus tiedostoon |
| Käynnistä aktivointi internetin kautta | Lue aktivointikoodi tiedostosta            |
|                                        | Aktivoi ohjelmisto                         |
|                                        | Aktivointikoodi                            |
| Rekisteröintitiedot                    |                                            |
|                                        | ] Asennuskoodit:                           |
| [                                      |                                            |
|                                        | 2                                          |
|                                        | 3                                          |
|                                        |                                            |
|                                        | OK Ohje                                    |

- ⇒ Uusi dialogi-ikkuna aukeaa.
- 5. Klikkaa OK.

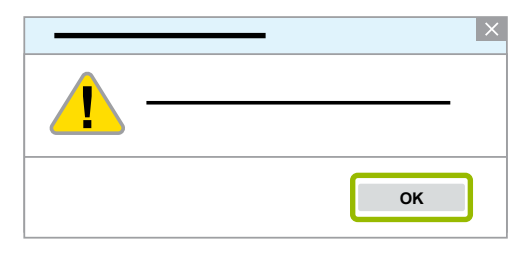

⇒ Uusi dialogi-ikkuna aukeaa.

- 6. Luo varoitus.
- 7. Klikkaa Yes (Kyllä).

| Huomio! Varoitusvie | sti! | >      | × |
|---------------------|------|--------|---|
|                     |      |        |   |
|                     |      | Yes No |   |

⇒ Diagnostiikkaohjelmisto on aktivoitu.

#### Aktivointi tietovälineen (USB) kautta

- 1. Täytä lomakkeen kentät (1).
- 2. Klikkaa Aktivointikoodin luonti (2).

|                              | _ 0 × |
|------------------------------|-------|
|                              |       |
|                              |       |
|                              |       |
|                              |       |
|                              |       |
|                              |       |
| 1:                           |       |
| 2:                           |       |
| 3:                           |       |
| 2<br>Aktivointikoodin luonti |       |
|                              |       |
|                              |       |
|                              |       |
| Browse                       |       |
| Aktivointikoodin luonti      |       |

3. Klikkaa Tallenna aktivointikoodi USB-tikulle.

|                                      | _ 0 × |
|--------------------------------------|-------|
|                                      |       |
|                                      |       |
| Lähetä                               |       |
| Tallenna aktivointikoodi USB-tikulle |       |

⇒ Ponnahdusikkuna aukeaa

4. Klikkaa Tallenna.

|                       | [] × |
|-----------------------|------|
|                       |      |
|                       |      |
| Lähetä                |      |
|                       |      |
| Avaa Tallenna Peruuta |      |

- ⇒ Aktivointikoodi ladataan.
- 5. Tallenna ladattu aktivointikoodi tietovälineelle (USB).
- 6. Kytke tietoväline (USB) PC-tietokoneeseen, jolla diagnostiikkaohjelmistoa käytetään.
- 7. Klikkaa Lue aktivointikoodi tiedostosta.

| Ohjelmiston aktivointi       | _ 0 ×                                                                                                    |
|------------------------------|----------------------------------------------------------------------------------------------------|
| Aktivointi internetin kautta | Aktivointi Activation@Webin kautta  Rekisteröintitietojen tallennus tiedostoon Lue aktivointikoodi tiedostosta Aktivoi ohjelmisto  Aktivointikoodi |
| Rekisteröintitiedot          |                                                                                                    |
|                              | Asennuskoodit:        1.        2.        3.                                                                                                    |
|                              | OK Ohje                                                                                                    |

⇒ Aktivointikoodin syöttö tapahtuu automaattisesti.

8. Klikkaa Aktivoi ohjelmisto.

| Ohjelmiston aktivointi                 | _ 0 ×                                      |
|----------------------------------------|--------------------------------------------|
|                                        |                                            |
|                                        |                                            |
|                                        |                                            |
| Aktivointi internetin kautta           | Aktivointi Activation@Webin kautta         |
|                                        |                                            |
|                                        | Rekisteröintitietoien tallennus tiedostoon |
| Käynnistä aktivointi internetin kautta | Lue aktivointikoodi tiedostosta            |
|                                        | Aktivoi ohjelmisto                         |
|                                        | Aktivointikoodi                            |
|                                        |                                            |

- ⇒ Uusi dialogi-ikkuna aukeaa.
- 9. Klikkaa OK.

|  | ×  |
|--|----|
|  |    |
|  |    |
|  |    |
|  | ок |

⇒ Uusi dialogi-ikkuna aukeaa.

10.Luo varoitus.

11. Klikkaa Yes (Kyllä).

| Huomio! Varoitusv | iesti! |     | ×  |
|-------------------|--------|-----|----|
|                   |        |     |    |
|                   |        |     | _  |
|                   |        |     |    |
|                   |        | Yes | Νο |

⇒ Diagnostiikkaohjelmisto on aktivoitu.

#### 4.2.2 Lisenssiversio

Lisenssiversio (LIC) ilmoitetaan sekä latausalueella että WABCO Diagnostic Newsletter -uutiskirjeessä, kun julkaistaan ohjelmistopäivitys.

Jos versio on erilainen käyttämääsi versioon verrattuna, diagnostiikkaohjelmisto täytyy aktivoida uudelleen.

Kaikkien ohjelmien ajankohtainen lisenssiversio löytyy ohjelmasi ikkunan yläosasta:

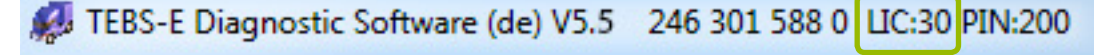

### 4.2.3 Laajennettu käyttöoikeus (PIN)

#### Koulutus / E-Learning

Jokainen käyttäjä saa suorittaa diagnoosin WABCO:n diagnostiikkaohjelmistolla.

Jos parametreja täytyy muuttaa, tarvitaan käyttöoikeus (PIN). Voit saada tämän PIN:n suorittamalla vastaavan koulutuksen tai E-Learning-kurssin WABCO Academyssa.

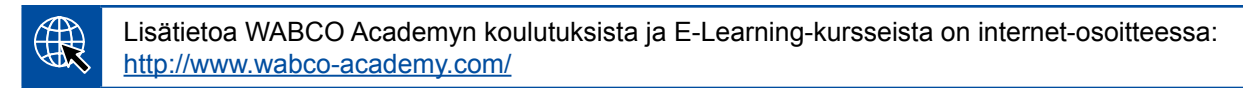

Kun olet suorittanut WABCO Academyn vastaavan koulutuksen tai E-Learning-kurssin, saat WABCO: Ita PIN-kirjeen. Se sisältää (toisin kuin aiemmin voimassa ollut lisenssikirje, jonka tarvitsit näiden tietojen noutamiseen internetistä) henkilökohtaisen käyttäjätunnuksesi sekä henkilökohtaisen tunnistenumeron (PIN) WABCO:n diagnostiikkaohjelmistoa varten. Tällä henkilökohtaisella PIN:llä voi aktivoida diagnostiikkaohjelmiston laajennetut toiminnot ja siten muuttaa ohjauselektroniikkojen säätöä.

Voit hankkia näin internetistä lisää PIN-koodeja vanhempia ohjelmistoversioita varten.

#### PIN-kirje (esimerkki)

| J TEBS-E Diagnostic Software (en) V2.50 246 301 589 0                                                                                                    | LIC:10 PIN:200                         |                                              |                       |
|----------------------------------------------------------------------------------------------------|----------------------------------------|----------------------------------------------|-----------------------|
| Your will find more detailed information on the subject of PIN version in the market information:                                                                                                    |                                        |                                              |                       |
| our user ID is: XXXXXX                                                                                                    |                                        |                                              |                       |
|                                                                                                    |                                        |                                              |                       |
| ere are the PINs for the respectively most recent version of the                                                                                                    | ne software for which you have co      | mpleted train                                | ing:                  |
|                                                                                                    |                                        |                                              |                       |
|                                                                                                    |                                        |                                              |                       |
| Program name                                                                                                    | PIN Version                            | PIN                                          | PIN2                  |
|                                                                                                    |                                        |                                              |                       |
| ABS C - PIN-Version: 211                                                                                                    | 211                                    | XXXX                                         | -                     |
| ABS C - PIN-Version: 211<br>ECAS Truck JED - PIN-Version: 110                                                                                                    | 211<br>110                             | XXXX                                         | -                     |
| ABS C - PIN-Version: 211<br>ECAS Truck JED - PIN-Version: 110<br>TCE - PIN-Version: 230                                                                                                    | 211<br>110<br>230                      | XXXX<br>XXXX                                 | -                     |
| ABS C - PIN-Version: 211<br>ABS C - PIN-Version: 211<br>ECAS Truck JED - PIN-Version: 110<br>TCE - PIN-Version: 230<br>ABS D Hydraulic - PIN-Version: 120                                                                               | 211<br>110<br>230<br>120               | XXXX<br>XXXX<br>XXXX                         | -                     |
| ABS C - PIN-Version: 211<br>ECAS Truck JED - PIN-Version: 110<br>TCE - PIN-Version: 230<br>ABS D Hydraulic - PIN-Version: 120<br>ABS D + PIN-Version: 100                                                                               | 211<br>110<br>230<br>120<br>100        | XXXX<br>XXXX<br>XXXX<br>XXXX                 | -<br>-<br>-<br>-      |
| ABS C - PIN-Version: 211           ECAS Truck JED - PIN-Version: 110           TCE - PIN-Version: 230           ABS D + Jydraulic - PIN-Version: 120           ABS D + - PIN-Version: 100           EBS Bus Standard - PIN-Version: 120 | 211<br>110<br>230<br>120<br>100<br>120 | XXXX<br>XXXX<br>XXXX<br>XXXX<br>XXXX<br>XXXX | -<br>-<br>-<br>-<br>- |

#### **PIN-versio**

PIN-versio ilmoitetaan sekä latausalueella että WABCO Diagnostic Newsletter -uutiskirjeessä, kun julkaistaan ohjelmistopäivitys.

Jos versio on erilainen käyttämääsi versioon verrattuna, tarvitset uuden PIN-koodin. Voit saada sen suorittamalla vastaavan koulutuksen WABCO Academyssa.

Kaikkien ohjelmien ajankohtainen PIN-versio löytyy ohjelmasi ikkunan yläosasta:

TEBS-E Diagnostic Software (de) V5.5 246 301 588 0 LIC:30 PIN:200

### 4.3 Laitteisto

#### 4.3.1 PC / kannettava tietokone

Diagnostiikkaohjelmisto toimii kaikilla yleisillä PC-tietokoneilla, joiden käyttöjärjestelmä on Windows (alkaen Windows XP).

Laitteistolle ei ole asetettu erityisvaatimuksia. PC:n täytyy kuitenkin sisältää vapaa USB-liitäntä Diagnostic Interfacea varten.

WABCO suosittelee seuraavaa kannettavaa tietokonetta:

| TUOTENUMERO   | KUVA | KUVAUS                                                                                                    |
|---------------|------|----------------------------------------------------------------------------------------------------|
| 446 301 999 0 |      | <ul> <li>WABCO:n kannettava tietokone "Toughbook"</li> <li>Korjaamokelpoinen: iskun- ja liankestävä</li> <li>Diagnostiikkaohjelmisto saatavilla tilauksesta valmiiksi asennettuna.</li> </ul> |

#### 4.3.2 Diagnostic Interface

Ohjauslaitteen diagnoosiyhteyden käynnistämiseksi tarvitaan WABCO Diagnostic Interface Set:

| TUOTENUMERO   | KUVA   | KUVAUS                                                                                                    |
|---------------|--------|----------------------------------------------------------------------------------------------------|
| 446 301 030 0 | were a | Diagnostic Interface Set:                                                                                                    |
|               |        | <ul> <li>Diagnostic Interface 2</li> <li>USB-liitäntäjohto PC:hen/kannettavaan tietokoneeseen</li> <li>USB-ohjain / asennusopas:</li> </ul> |
|               |        |                                                                                                    |
| 300 400 103 0 |        | Diagnostic Interface Set:                                                                                                    |
|               | WABCO  | Diagnostic Interface 3                                                                                                    |
|               |        | USB-liitäntäjohto PC:hen/kannettavaan tietokoneeseen                                                                                        |
|               |        | Bluetooth ja Wi-Fi <sup>®</sup>                                                                                                    |

Diagnostic Interfacen ajoneuvon puolinen liitäntä vastaa Diagnostic Controllerin liitäntää ja Diagnostic Interfacen aiempia versioita, joten tähän saakka käytetyn liitäntäjohdon käyttöä voi jatkaa.

Tarvitset vastaavan liitäntäjohdon riippuen siitä, minkä WABCO-järjestelmän haluat testata ▶ Luku "5 Diagnoosijohdot", sivu 38.

Diagnostic Interfacen asennukseen tarvittava USB-ohjain asennetaan WABCO-diagnostiikkaohjelmiston asennuksen yhteydessä.

Diagnostic Interfacen aiempia versioita sarjaliitännällä (446 301 021 0) ja USB-liitännällä (446 301 022 0) voidaan käyttää edelleen.

# 5 Diagnoosijohdot

### 5.1 Diagnoositarvikesalkku

WABCO tarjoaa diagnostiikkaohjelmistopaketteihin sovitettuja tarvikesalkkuja, jotka sisältävät yleisimmin tarvittavat johdot.

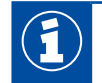

Huomaa, etteivät tarvikesalkut sisällä kaikkia WABCO:n myymiä johtoja.

Tarvikesalkun hankkiminen tarkoittaa, että kaikkein tärkeimmät elektroniikan ja PC:n väliset liitäntäelementit ovat aina käsilläsi. Ajoneuvon diagnosoinnin jälkeen johtoja voidaan säilyttää salkussa helposti tunnistettavina ja suojattuina. Jos omistat jo yksittäisiä osia, voit tilata salkun myös sisällöttä.

#### Tarvikesalkkujen ja diagnostiikkaohjelmistojen yhdistelmät

|                                | YHDISTELMÄ 1                                            | YHDISTELMÄ 2               | YHDISTELMÄ 3                                 | YHDISTELMÄ 4                |
|--------------------------------|---------------------------------------------------------|----------------------------|----------------------------------------------|-----------------------------|
| Diagnostiikkaohjelmistopaketti | Täydellinen<br>246 301 900 0                            | Perävaunu<br>246 301 901 0 | Vetoauto<br>246 301 904 0                    | Linja-auto<br>246 301 902 0 |
| Tarvikesalkku                  | Perävaunu<br>446 301 023 0<br>Vetoauto<br>446 301 025 0 | Perävaunu<br>446 301 023 0 | Vetoauto<br>446 301 025 0                    | Linja-auto<br>446 301 026 0 |
| Muut laitteet                  | mahdollisesti<br>tarvittava<br>väylädiagnoosijohto      |                            | Diagnostic<br>Interface Set<br>446 301 030 0 |                             |

# Diagnoosijohdot

#### Tarvikesalkku PERÄVAUNU

Tilausnumero: 446 301 023 0 (sis. sisältö) 446 301 024 0 (ilman sisältöä)

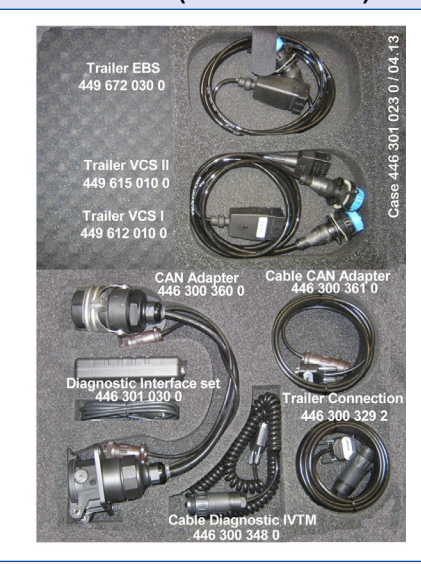

#### SISÄLTÖ:

#### Diagnostic Interface Set (USB)

446 301 030 0

#### Diagnoosijohto ISO 7638 (CAN 24 V)

- **446 300 360 0**
- 446 300 329 2 sininen diagnoosivastake K-Line
- 449 612 010 0 VCS I sis. liitäntävastake OE
- 449 615 010 0 VCS II sis. liitäntävastake OE
- 449 672 030 0 TEBS sis. liitäntävastake OE
- 446 300 348 0 keltainen diagnoosipistorasia CAN 5 V

#### Liitäntäjohto

446 300 361 0 CAN-adapteri ISO 7638

Julkaisu "Diagnoosi- ja testausvälineet – tuotteen yleiskatsaus"

#### VETOAUTO

Tilausnumero: 446 301 025 0 (sis. sisältö) 446 301 019 0 (ilman sisältöä)

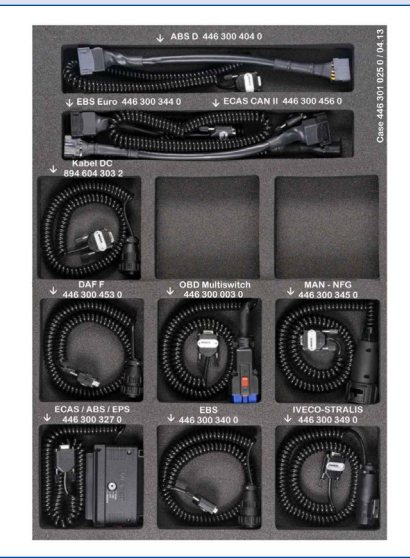

#### SISÄLTÖ:

#### Diagnoosijohto

- 446 300 340 0 Mercedes
- 446 300 344 0 EBS Euro (Neoplan)
- 446 300 345 0 (MAN)
- 446 300 349 0 EBS (IVECO)
- 446 300 404 0 ABS-D
- 446 300 453 0 EBS (DAF)
   894 604 303 2 ABS D/E (ISO 9141)

#### Liitäntäadapteri

■ 446 300 327 0 EPS 35-napainen

#### **OBD-monikytkinjohto**

446 300 003 0

#### Liitäntäjohto

446 300 456 0 ECAS

Julkaisu "Diagnoosi- ja testausvälineet – tuotteen yleiskatsaus"

Perävaunun tarvikesalkun 446 301 023 0 täydennys. Ei sisällä Diagnostic Interfacea (myöhempi tilaus mahdollista).

#### LINJA-AUTO

Tilausnumero: 446 301 026 0 (sis. sisältö) 446 301 019 0 (ilman sisältöä)

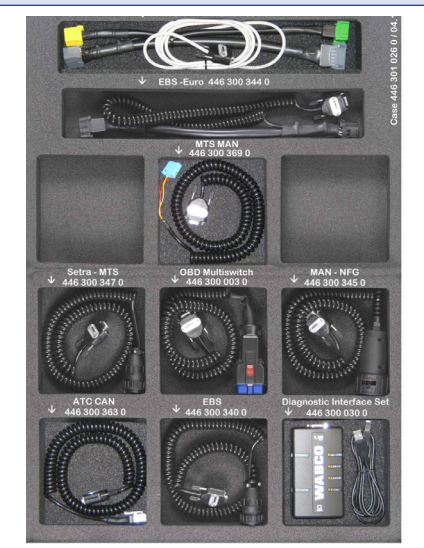

#### SISÄLTÖ:

**Diagnostic Interface Set (USB)** 

**446 301 030 0** 

#### Diagnoosijohto

- 446 300 340 0 (Mercedes, EvoBus)
- 446 300 344 0 EBS Euro (Neoplan)
- **446 300 345 0 MAN**
- 446 300 460 0 OBD-15-nap. (DAF, Scania, MAN)
- 446 300 363 0 ATC + MTS CAN X204
- 446 300 368 0 MTS Y
- 446 300 369 0 MTS (MAN)

#### ODB-monikytkinjohto

**446 300 003 0** 

Julkaisu "Diagnoosi- ja testausvälineet – tuotteen yleiskatsaus"

# 5.2 ABS/ASR

### 5.2.1 ABS B 4-kanavainen (vetoauto)

| TUOTENUMERO   | KUVA | KUVAUS                                                                                                    |
|---------------|------|----------------------------------------------------------------------------------------------------|
| 446 300 327 0 | R    | Liitäntäadapteri 35-nap. (ABS, ECAS, EPS, varalla)<br>Valintakytkin asentoon "ABS"<br>Sytytys päälle/pois |
| 446 300 314 0 |      | Mittausadapteri 35-napainen                                                                               |

### 5.2.2 ABS/ASR C 4-kanavainen (vetoauto)

| TUOTENUMERO   | KUVA | KUVAUS                                                                                              |
|---------------|------|----------------------------------------------------------------------------------------------------|
| 446 300 327 0 | R    | Liitäntäadapteri 35-nap. (ABS, ECAS, EPS, varalla) <ul> <li>Valintakytkin asentoon "ABS"</li> </ul> |
|               |      | Sytytys paalle/pois                                                                                 |
| 446 300 314 0 |      | Mittausadapteri 35-napainen                                                                         |
| 894 604 303 2 |      | Diagnoosijohto (ISO 9141)                                                                           |

# 5.2.3 ABS/ASR C 6-kanavainen (vetoauto)

| TUOTENUMERO   | KUVA | KUVAUS                                        |
|---------------|------|-----------------------------------------------|
| 446 300 319 0 |      | Liitäntäadapteri 54-nap. (ABS C 6-kanavainen) |
| 894 604 303 2 |      | Diagnoosijohto (ISO 9141)                     |

# 5.2.4 ABS/ASR D/E (vetoauto)

| TUOTENUMERO   | KUVA     | KUVAUS                                                 |
|---------------|----------|--------------------------------------------------------|
| 446 300 404 0 | <b>Q</b> | Liitäntäadapteri (ISO 9141)                            |
| 894 604 303 2 |          | Diagnoosijohto (ISO 9141)                              |
| 446 300 002 0 |          | Diagnoosijohto ABS E+ (UDS Y)                          |
| 446 300 408 0 |          | Liitäntäadapteri Basic (ISO 9141) ABS D/E & KWP K-Line |
| 446 300 405 0 |          | Liitäntäadapteri ABS D Full SAE Y                      |
| 446 300 407 0 |          | Liitäntäadapteri ABS D Basic SAE Y                     |

# 5.2.5 ABS Vario C (perävaunu)

| TUOTENUMERO   | KUVA | KUVAUS                                           |
|---------------|------|--------------------------------------------------|
| 446 300 318 0 |      | Liitäntäadapteri ABS Vario                       |
| 446 300 329 2 |      | Diagnoosijohto sininen diagnoosivastake (K-Line) |

# 5.2.6 ABS-hydrauliikka

| TUOTENUMERO   | KUVA     | KUVAUS                    |
|---------------|----------|---------------------------|
| 446 300 355 0 | <b>O</b> | Diagnoosijohto ABS Hyd NG |

# 5.2.7 ABS VCS I (perävaunu)

| TUOTENUMERO   | KUVA | KUVAUS                                                                                                    |
|---------------|------|----------------------------------------------------------------------------------------------------|
| 449 612 010 0 |      | Diagnoosijohto sis. liitäntävastake (pituus 1 m)                                                                                                    |
| 446 300 401 0 | Q    | Diagnoosijohto suoraan testauslaitteeseen (pituus 6 m)<br>Vain kun elektroniikka ISO-syötöllä.<br>Sekasyötöllä varustetut elektroniikat saa testata vain erillisen<br>diagnoosiliitännän kautta. |
| 446 300 329 2 |      | Diagnoosijohto sininen diagnoosivastake (K-Line)                                                                                                    |

# 5.2.8 ABS VCS II (perävaunu)

| TUOTENUMERO   | KUVA | KUVAUS                                                                                                    |
|---------------|------|----------------------------------------------------------------------------------------------------|
| 449 615 010 0 |      | Diagnoosijohto sis. liitäntävastake (pituus 1 m)                                                                                                    |
| 446 300 455 0 |      | Diagnoosijohto suoraan testauslaitteeseen (pituus 6 m)<br>Vain kun elektroniikka ISO-syötöllä.<br>Premium-versioille 400 500 081/082/084 0 ja Standard-versiolle<br>400 500 070 0.<br>Sekasyötöllä varustetut elektroniikat saa testata vain erillisen<br>diagnoosiliitännän kautta. |
| 446 300 361 0 |      | Diagnoosijohto CAN Diagnostic Interface USB:n (446 301 030 0)<br>ja diagnoosijohdon ISO 7638 (CAN 24 V) välillä                                                                                                    |
| 446 300 329 2 |      | Diagnoosijohto sininen diagnoosivastake (K-Line)                                                                                                    |
| 446 300 360 0 |      | Diagnoosijohto ISO 7638 (CAN 24 V)                                                                                                    |
| 446 300 470 0 |      | <ul> <li>CAN-muunnin</li> <li>Diagnostic Interfacen (sarja) (446 301 021 0) ja<br/>liitäntäadapterin CAN välinen liitäntä.</li> <li>Tarvitaan diagnoosissa ISO 7638 -liitännän kautta.</li> </ul>                                                                                    |

### 5.2.9 ATC / HLK

| TUOTENUMERO   | KUVA     | KUVAUS                              |
|---------------|----------|-------------------------------------|
| 446 300 326 2 |          | Diagnoosijohto ATC (ATR)            |
| 446 300 317 0 | <b>A</b> | Liitäntäadapteri 25-nap. ATC (ITC)  |
| 446 300 363 0 | S        | ATC + MTS CAN-diagnoosijohto (X204) |

### 5.3 CAN Viewer

| TUOTENUMERO                                                                                                    | KUVA | KUVAUS                                                                                                    |
|----------------------------------------------------------------------------------------------------|------|----------------------------------------------------------------------------------------------------|
| 446 300 470 0                                                                                                  |      | CAN-muunnin                                                                                                    |
|                                                                                                    |      | <ul> <li>Diagnostic Interfacen (sarja) (446 301 021 0) ja<br/>liitäntäadapterin CAN välinen liitäntä.</li> </ul> |
|                                                                                                    |      | Tarvitaan diagnoosissa ISO 7638 -liitännän kautta.                                                               |
| 446 300 360 0                                                                                                  |      | Diagnoosijohto ISO 7638 (CAN 24 V)                                                                               |
| 446 300 458 0                                                                                                  |      | Liitäntäjohto vain diagnostiikkaohjelmistolle "CAN Viewer" 7-nap.<br>(ISO 7638)                                  |
| 446 300 459 0                                                                                                  |      | Liitäntäadapteri CAN 15-nap. (ISO 12098)                                                                         |
| Johtoliitäntä ajoneuvoon ISO 7638:n (7-nap.) kautta                                                            |      |                                                                                                    |
| Diagnostic Interface USB (446 301 022 0 / 446 301 030 0) tai Diagnostic Interface (sarja) (446 301 021 0) sis. |      |                                                                                                    |

- CAN-muunnin (446 300 470 0)
- Liitäntäadapteri (446 300 360 0) sis. liitäntäjohto (446 300 458 0)

Johtoliitäntä ajoneuvoon ISO 12098:n (15-nap.) kautta

Diagnostic Interface USB (446 301 022 0 / 446 301 030 0) tai Diagnostic Interface (sarja) (446 301 021 0) sis. CAN-muunnin (446 300 470 0) ja liitäntäadapteri (446 300 459 0)

# 5.4 EBS

# 5.4.1 EBS EPB (Mercedes)

| TUOTENUMERO   | KUVA | KUVAUS                      |
|---------------|------|-----------------------------|
| 446 300 340 0 |      | Diagnoosijohto Mercedes     |
| 446 300 454 0 | Ċ1   | OBD-diagnoosijohto Mercedes |

### 5.4.2 EBS Euro (vetoauto)

| TUOTENUMERO   | KUVA     | KUVAUS                       |
|---------------|----------|------------------------------|
| 446 300 344 0 | <b>Q</b> | Y-diagnoosijohto EBS Euro    |
| 446 300 349 0 | P        | Diagnoosijohto IVECO Stralis |
| 446 300 453 0 | Č,       | Diagnoosijohto DAF           |

# 5.4.3 TEBS (perävaunu)

| TUOTENUMERO   | KUVA | KUVAUS                                                                                                    |
|---------------|------|----------------------------------------------------------------------------------------------------|
| 446 300 329 2 |      | Diagnoosijohto sininen diagnoosivastake (K-Line), muutoin<br>tarvitaan lisäksi 449 672 030 0 (diagnoosijohto sinisellä<br>liitäntävastakkeella) |
| 446 300 360 0 |      | Diagnoosijohto ISO 7638 (CAN 24 V)                                                                                                    |
| 446 300 361 0 |      | Diagnoosijohto CAN<br>■ Liitäntä Diagnostic Interface USB:n (446 301 030 0)<br>ja diagnoosijohdon ISO 7638 (CAN 24 V) välillä.                  |

| TUOTENUMERO   | KUVA | KUVAUS                                                                                                    |
|---------------|------|----------------------------------------------------------------------------------------------------|
| 446 300 470 0 |      | <ul> <li>CAN-muunnin</li> <li>Diagnostic Interfacen (sarja) (446 301 021 0) ja<br/>liitäntäadapterin CAN välinen liitäntä.</li> <li>Tan itaan diagnaasiasa ISO 2628 liitännän kautta</li> </ul> |
|               |      | Iarvitaan diagnoosissa ISO 7638 -ilitannan kautta.                                                                                                    |
| 449 672 030 0 |      | Diagnoosijohto sis. sininen liitäntävastake, ellei käytettävissä ole ulkoista asennettua liitäntävastaketta.                                                                                    |

# 5.5 ECAS

### 5.5.1 ECAS/ESAC (vetoauto)

| TUOTENUMERO                    | KUVA           | KUVAUS                                                              |
|--------------------------------|----------------|---------------------------------------------------------------------|
| 446 300 327 0<br>446 300 317 0 | $\rho_{\rm m}$ | 446 300 327 0: Liitäntäadapteri 35-nap. (ABS, ECAS, EPS, varalla)   |
|                                |                | 446 300 317 0: Liitäntäadapteri 25-nap. (ECAS)                      |
|                                |                | Valintakytkin ECAS                                                  |
|                                |                | Sytytys päälle/pois                                                 |
| 446 300 311 0<br>446 300 314 0 |                | 446 300 311 0: Mittausadapteri 25-nap. (ECAS, ATC, vain ECAS 4x2-A) |
|                                | and a second   | 446 300 314 0: Mittausadapteri 35-nap. (ECAS, ABS)                  |
| 894 604 303 2                  |                | Diagnoosijohto (ISO 9141)                                           |
| 446 300 456 0                  | <b>Q</b>       | Liitäntäadapteri (ECAS CAN II)                                      |

# 5.5.2 ECAS/ESAC (Mercedes).

| TUOTENUMERO   | KUVA | KUVAUS                                                                                                    |
|---------------|------|----------------------------------------------------------------------------------------------------|
| 446 300 340 0 |      | <ul> <li>Diagnoosijohto Mercedes</li> <li>Seuraaviin: ECAS/ESAC ENR/ESR Mercedes-Benz, ECAS<br/>Mercedes-Benz, EvoBus</li> </ul> |

# 5.5.3 ECAS/ESAC (MAN, Iveco)

| TUOTENUMERO   | KUVA | KUVAUS               |
|---------------|------|----------------------|
| 446 300 345 0 | 6    | Diagnoosijohto MAN   |
| 446 300 349 0 | P    | Diagnoosijohto IVECO |

### 5.5.4 ECAS (perävaunu)

| TUOTENUMERO   | KUVA | KUVAUS                                           |
|---------------|------|--------------------------------------------------|
| 446 300 329 2 |      | Diagnoosijohto sininen diagnoosivastake (K-Line) |

# 5.6 EPS (vetoauto)

| TUOTENUMERO   | KUVA | KUVAUS                                                                                           |
|---------------|------|--------------------------------------------------------------------------------------------------|
| 446 300 327 0 | R    | Liitäntäadapteri 35-nap. (ABS, ECAS, EPS, varalla)<br>Kytkin asentoon EPS<br>Sytytys päälle/pois |
| 446 300 314 0 |      | Mittausadapteri 35-napainen                                                                      |

# 5.7 ETS (linja-auto)

| TUOTENUMERO   | KUVA     | KUVAUS                       |
|---------------|----------|------------------------------|
| 446 301 200 0 | <b>A</b> | Liitäntäadapteri 25-napainen |
| 446 300 311 0 |          | Mittausadapteri 25-napainen  |

# 5.8 IVTM/OptiTire™

| TUOTENUMERO   | KUVA | KUVAUS                                                                                                    |
|---------------|------|----------------------------------------------------------------------------------------------------|
| 446 300 348 0 |      | Diagnoosijohto keltainen diagnoosivastake (CAN 5 V)                                                                        |
| 446 300 360 0 |      | Diagnoosijohto ISO 7638 (CAN 24 V)                                                                                         |
|               |      | Tarvitaan vain perävaunuissa.                                                                                              |
| 446 300 361 0 |      | Diagnoosijohto CAN                                                                                                    |
|               |      | <ul> <li>Liitäntä Diagnostic Interface USB:n (446 301 030 0) ja<br/>diagnoosijohdon ISO 7638 (CAN 24 V) välillä</li> </ul> |
|               |      | Tarvitaan vain perävaunuissa.                                                                                              |
| 446 300 470 0 |      | CAN-muunnin                                                                                                    |
|               |      | <ul> <li>Diagnostic Interfacen (sarja) (446 301 021 0) ja<br/>liitäntäadapterin CAN välinen liitäntä.</li> </ul>           |
|               |      | Tarvitaan diagnoosissa ISO 7638 -liitännän kautta.                                                                         |
|               |      | Tarvitaan vain perävaunuissa.                                                                                              |

# 5.9 MTS (linja-auto)

| TUOTENUMERO   | KUVA | KUVAUS                                                         |
|---------------|------|----------------------------------------------------------------|
| 446 300 340 0 |      | Diagnoosijohto 14-napaiselle liitäntävastakkeelle              |
|               |      | Mercedes-Benz, EvoBus                                          |
| 446 300 347 0 |      | Diagnoosijohto 14-napaiselle liitäntävastakkeelle jalkatilassa |
|               |      | ■ KK NF315 / SETRA                                             |
| 446 300 368 0 |      | Y-diagnoosijohto MTS                                           |
| 446 300 369 0 |      | Diagnoosijohto MAN MTS (X203)                                  |

# 5.10 OnLane (kaistaltapoistumisvaroitin)

| TUOTENUMERO   | KUVA | KUVAUS                |
|---------------|------|-----------------------|
| 446 300 365 0 |      | Diagnoosijohto OnLane |

# 5.11 Trailer Central Electronic (perävaunu)

| TUOTENUMERO   | KUVA | KUVAUS                                                                                                    |
|---------------|------|----------------------------------------------------------------------------------------------------|
| 446 300 329 2 |      | Diagnoosijohto sininen diagnoosivastake (K-Line)                                                                            |
| 446 300 360 0 |      | Diagnoosijohto ISO 7638 (CAN 24 V)                                                                                          |
| 446 300 361 0 |      | Diagnoosijohto CAN                                                                                                    |
|               |      | <ul> <li>Liitäntä Diagnostic Interface USB:n (446 301 030 0) ja<br/>diagnoosijohdon ISO 7638 (CAN 24 V) välillä.</li> </ul> |
| 446 300 470 0 |      | CAN-muunnin                                                                                                    |
|               |      | <ul> <li>Diagnostic Interfacen (sarja) (446 301 021 0)<br/>ja liitäntäadapterin CAN välinen liitäntä.</li> </ul>            |
|               | ~    | Tarvitaan diagnoosissa ISO 7638 -liitännän kautta.                                                                          |

# 5.12 ZBR (CVC)

| TUOTENUMERO   | KUVA | KUVAUS             |
|---------------|------|--------------------|
| 446 300 345 0 |      | Diagnoosijohto MAN |

# 5.13 OBD-monikytkin

| TUOTENUMERO   | KUVA       | KUVAUS                                                 |
|---------------|------------|--------------------------------------------------------|
| 446 300 003 0 |            | OBD-johto valintakytkimellä yhdistää seuraavat johdot: |
|               | <b>R</b> O | MB Actros 446 300 454 0                                |
|               |            | MAN / DAF 446 300 460 0                                |
|               |            | Hyundai 884 058 874 0                                  |
|               |            | OBD-johdolla on liitetty myös CAN-johtoja.             |

### 5.14 Solaris Bus

| TUOTENUMERO   | KUVA | KUVAUS      |
|---------------|------|-------------|
| 446 300 006 0 |      | Solaris Bus |

# 6 Testaus- ja lisälaitteet

# 6.1 Testaussalkku paineilmajarrujärjestelmille

| TUOTENUMERO   | KUVA | KUVAUS                                                                                                    |
|---------------|------|----------------------------------------------------------------------------------------------------|
| 435 002 007 0 |      | <ul> <li>Testaussalkku paineilmajarrujärjestelmille</li> <li>Paineilmajarrujärjestelmien nopeaan ja tarkkaan direktiivien mukaiseen testaukseen.</li> <li><a href="http://www.wabco.info/i/846">http://www.wabco.info/i/846</a></li> </ul> |

# 6.2 Paineilman testaussalkku "maatalous"

| TUOTENUMERO   | KUVA         | KUVAUS                                                                                                    |
|---------------|--------------|----------------------------------------------------------------------------------------------------|
| 435 002 011 0 |              | <ul> <li>Paineilman testaussalkku "maatalous"</li> <li>Paineilman hankintajärjestelmien testaus traktoreissa ja maa- ja metsätalousperävaunujen paineilmajärjestelmissä.</li> <li>http://www.wabco.info/i/847</li> </ul> |
|               | THE PARTY OF |                                                                                                    |

### 6.3 Painemittari

| TUOTENUMERO                    | KUVA | KUVAUS                                                                                                    |
|--------------------------------|------|----------------------------------------------------------------------------------------------------|
| 453 002 000 0<br>453 004 005 0 |      | Kojelaudan painemittari<br>■ 453 002 000 0: maks. 10 bar, Ø 60 mm, valaistu<br>■ 453 004 005 0: maks. 10 bar, Ø 100 mm |

| TUOTENUMERO           | KUVA                                                                                                | KUVAUS                                            |  |
|-----------------------|----------------------------------------------------------------------------------------------------|---------------------------------------------------|--|
| 453 004 007 0         |                                                                                                    | Painemittari                                      |  |
| 453 004 009 0         | 2 Waldor 12<br>2                                                                                    | 453 004 007 0: kalibroitu, maks. 16 bar, Ø 100 mm |  |
|                       | Y                                                                                                   | 453 004 009 0: kalibroitu, maks. 25 bar, Ø 100 mm |  |
| 453 004 012 0         |                                                                                                    | Painemittari                                      |  |
|                       | $\mathbf{O}$                                                                                        | ■ kalibroitu, maks. 16 bar, Ø 100 mm              |  |
| 453 197 000 0         | 107-8                                                                                               | Kojelaudan kaksinkertainen painemittari           |  |
|                       |                                                                                                    | ■ maks. 10 bar, Ø 60 mm, valaistu                 |  |
| 453 197 004 0         |                                                                                                    | Kaksinkertainen painemittari                      |  |
|                       |                                                                                                    | ■ kalibroitu, 2x 16 bar, halkaisija, Ø 100 mm     |  |
| Ajoneuvon koosta ja v | O Ajoneuvon koosta ja varustuksesta riippuen mittauksissa voidaan käyttää useampia painemittareita. |                                                   |  |

# 6.4 ALB-testauslaite

| TUOTENUMERO   | KUVA | KUVAUS                                                                                                    |
|---------------|------|----------------------------------------------------------------------------------------------------|
| 435 008 000 0 |      | <ul> <li>ALB-testauslaite</li> <li>Paineilmajousitettujen ajoneuvojen ALB-<br/>paineilmansäädinten tarkastus ja säätö.</li> <li><a href="http://www.wabco.info/i/848">http://www.wabco.info/i/848</a></li> </ul> |

# 6.5 ALB-säätöavain

| TUOTENUMERO   | KUVA | KUVAUS                                                                                             |
|---------------|------|----------------------------------------------------------------------------------------------------|
| 899 709 109 2 |      | ALB-säätöavain<br>■ ALB-paineilmansäädinten säätöön:<br>Mallisarjat 475 714 XXX 0 ja 475 715 XXX 0 |

# 6.6 Työkalusarjat MAXX-/PAN-levyjarruille

| TUOTENUMERO   | KUVA | KUVAUS                         |
|---------------|------|--------------------------------|
| 300 100 010 2 |      | Työkalusarja "Perus"           |
| 300 100 013 2 |      | Työkalusarja "Laajennus"       |
| 300 100 011 2 |      | Työkalusarja "Säätimen vaihto" |
| 300 100 012 2 | 2    | Työkalusarja "Palautin"        |

# 6.7 Koestuspistoke ABS

| TUOTENUMERO   | KUVA     | KUVAUS                                                                                                    |
|---------------|----------|----------------------------------------------------------------------------------------------------|
| 446 007 316 0 | <b>S</b> | <ul> <li>Koestuspistoke ABS</li> <li>ISO 7638 -liitännän toiminnan tarkastukseen vetoautossa (24 V).</li> <li>Vain vetolaitteelliset ajoneuvot.</li> </ul> |

# 6.8 Vilkkukoodiliitin

| TUOTENUMERO   | KUVA | KUVAUS                                                                                                    |
|---------------|------|----------------------------------------------------------------------------------------------------|
| 446 300 334 0 |      | <ul> <li>Vilkkukoodiliitin</li> <li>VARIO Compact ABS -malliin, jossa ulkoinen<br/>diagnoosiliitäntä (vilkkukoodin luku ilman Diagnostic<br/>Controlleria).</li> </ul> |

# 6.9 WABCO Compact Tester II -kompaktitesteri

| TUOTENUMERO            | KUVA | KUVAUS                                                                                                    |
|------------------------|------|----------------------------------------------------------------------------------------------------|
| 446 300 430 0          |      | WABCO Compact Tester II -kompaktitesteri                                                                                              |
| (vetoauton, perävaunun | 10 2 | WABCO-elektroniikan diagnoosimuistin luku.                                                                                            |
| myös VCS II)           |      | Ajoneuvon liitäntäjohto vastaa Diagnostic Interfacen<br>johtoa.                                                                       |
|                        |      | Käyttö 3 painikkeen kautta.                                                                                                    |
| 446 300 005 0          |      | Vaihtoehdot:                                                                                                    |
| (kiinalaisella)        |      | Diagnoosimuistin luku/tyhjennys                                                                                                    |
| otadoottolallay        |      | Järjestelmän näyttö                                                                                                    |
|                        |      | <ul> <li>Erikoistoiminnot järjestelmästä riippuen esim.<br/>järjestelmän käyttöönotto</li> </ul>                                      |
|                        |      | Toimintatesti                                                                                                    |
|                        |      | Kokonaismatkamittarin luku                                                                                                    |
|                        |      | ISS-rajanopeuden näyttö                                                                                                    |
|                        |      | Huoltovälin nollaus                                                                                                    |
|                        |      | Laajennettu vikanäyttö                                                                                                    |
|                        |      | Tarvitset vastaavan liitäntäjohdon riippuen siitä,<br>minkä WABCO-järjestelmän haluat testata ▶ Luku "5<br>Diagnoosijohdot", sivu 38. |
|                        |      | http://www.wabco.info/i/845                                                                                                    |

# Testaus- ja lisälaitteet

# 6.10 WABCO Leakage Finder 2.0

|                                                                                                    | PERUSSETTI                     | LAAJENNETTU SETTI                                                                                        |
|----------------------------------------------------------------------------------------------------|--------------------------------|----------------------------------------------------------------------------------------------------|
| KOMPONENTIT                                                                                                    | TILAUSNUMERO:<br>300 400 001 0 | TILAUSNUMERO:<br>300 400 002 0                                                                           |
| WABCO Leakage Finder 2.0 on<br>tarkoitettu ultraäänisignaalien<br>tunnistukseen. WABCO Leakage<br>Finder 2.0:n avulla järjestelmistä voi<br>tunnistaa viallisia komponentteja<br>ja arvioida niiden vaarapotentiaalin<br>prosessia varten. Perustana ovat<br>ultraäänisignaalit, jotka syntyvät<br>esim. viallisten osien hankauksesta.                                                                                                    |                                |                                                                                                    |
| WABCO Leakage Finder 2.0<br>sis. 2 paristoa                                                                                                    | ~                              | <ul> <li></li> </ul>                                                                                     |
| WARCO<br>50.7 GBUY<br>CONTROL<br>CONTROL<br>CONTRO | 300 400 005 0                  | 300 400 005 0                                                                                            |
| Ultraäänilähetin                                                                                                    | X                              |                                                                                                    |
| ©<br>©<br>Macc                                                                                                    |                                | Ultraäänilähetin sis. 3 paristoa:<br>300 400 006 0<br>Suojatasku ultraäänilähettimelle:<br>300 400 010 0 |

# Testaus- ja lisälaitteet

|                                                | PERUSSETTI                                                   | LAAJENNETTU SETTI                                                            |
|------------------------------------------------|--------------------------------------------------------------|------------------------------------------------------------------------------|
| KOMPONENTIT                                    | TILAUSNUMERO:<br>300 400 001 0                               | TILAUSNUMERO:<br>300 400 002 0                                               |
| Taipuisa ilmaäänianturi                        |                                                              |                                                                              |
| 0                                              | 300 400 015 0                                                | 300 400 015 0                                                                |
| Ilmaäänianturi                                 | ¥                                                            | <b>_</b>                                                                     |
| The many second                                | •                                                            | 300 400 008 0                                                                |
| Kosketusanturi                                 | ×                                                            | <ul> <li>✓</li> </ul>                                                        |
|                                                |                                                              | 300 400 007 0                                                                |
| Kuuloke liitäntäjohdolla                       | <ul> <li>✓</li> </ul>                                        | <ul> <li>✓</li> </ul>                                                        |
|                                                | Kuuloke:<br>300 400 003 0<br>Liitäntäjohto:<br>300 400 011 4 | Kuuloke sis. 2 paristoa:<br>300 400 014 0<br>Liitäntäjohto:<br>300 400 011 4 |
| Ulkoinen kaiutin                               | <b>v</b>                                                     | <b>v</b>                                                                     |
|                                                | 300 400 004 0                                                | 300 400 004 0                                                                |
| Kantoapuväline WABCO Leakage<br>Finder 2.0:lle | <ul> <li>✓</li> </ul>                                        | ✓                                                                            |
|                                                | 300 400 001 2                                                | 300 400 001 2                                                                |
| Alkuperäinen käyttöohje                        | <ul> <li>✓</li> </ul>                                        | <ul> <li>✓</li> </ul>                                                        |
|                                                | 815 980 255 3                                                | 815 980 255 3                                                                |

# 6.11 WABCO Ultrasonic Transmitter -ultraäänilähetin

| TUOTENUMERO   | KUVA | KUVAUS                                                                                                    |
|---------------|------|----------------------------------------------------------------------------------------------------|
| 452 600 100 0 |      | WABCO Ultrasonic Transmitter -ultraäänilähetin                                                                                                    |
|               |      | Tehokas apuväline ajoneuvon tiivisteiden vuotokohtien<br>ja vaurioiden helppoon ja vaivattomaan tunnistukseen.                                      |
|               |      | Toiminta: Ultraäänilähetin sijoitetaan suljettuun<br>ympäristöön (ohjaamoon tai tavaratilaan), josta se<br>lähettää jatkuvasti ultraäänisignaaleja. |
|               |      | WABCO Ultrasonic Transmitter soveltuu suurempiin<br>tutkittaviin ympäristöihin.                                                                     |
|               |      | Ajoneuvon tiivisteet tutkitaan sitten WABCO Leakage<br>Finder -vuototunnistimen avulla ulkopuolelta<br>(perussetti 300 400 001 0).                  |
|               |      | http://www.wabco.info/i/843                                                                                                    |

# 6.12 WABCO:n siirrettävä koestuspenkki

| TUOTENUMERO   | KUVA | KUVAUS                                                                                                    |
|---------------|------|----------------------------------------------------------------------------------------------------|
| 453 197 003 0 |      | <ul> <li>WABCO:n siirrettävä koestuspenkki</li> <li>Yksittäisten jarrunosien helppo korjaus ja tarkastus.</li> <li>Ajoneuvon helpot tarkastukset.</li> <li>Kalibroitu painemittari mahdollistaa tarkan työskentelyn.</li> <li>Integroidut rullat ja ulosvedettävä kahva takaavat joustavan käytön.</li> <li>http://www.wabco.info/i/842</li> </ul> |

# 6.13 WABCO Bio-Cleaning System Set

| TUOTENUMERO   | KUVA | KUVAUS                                                                                                    |
|---------------|------|----------------------------------------------------------------------------------------------------|
| 300 100 007 0 |      | WABCO Bio-Cleaning System Set                                                                             |
|               |      | <ul> <li>Osien ja työkalujen helppoon ja nopeaan<br/>puhdistukseen</li> <li>Ph-neutraali neste</li> </ul> |
|               |      | <ul> <li>Mikro-organismit hajoittavat jopa 500 ml ölivä ja rasvaa</li> </ul>                              |
|               |      | per päivä                                                                                                 |
|               |      | Ei terveysvaaroja käyttäjille                                                                             |
|               |      | Ympäristöteknologiaa ilman syövyttäviä liuottimia                                                         |
|               | _    |                                                                                                    |

# 6.14 WABCO Power Supply -testaussalkku

| TUOTENUMERO   | KUVA                                                                                                    | KUVAUS                                                                                    |
|---------------|----------------------------------------------------------------------------------------------------|-------------------------------------------------------------------------------------------|
| 300 100 001 0 |                                                                                                    | WABCO Power Supply -testaussalkku                                                         |
|               | <ul> <li>Tarkastaa henkilö- ja kuorma-autojen sekä<br/>maatalousperävaunujen valaistuksen (12 V / 24 V).</li> </ul> |                                                                                           |
|               |                                                                                                    | Tarkastaa kuorma-auton valonohjaussignaalit (24 V).                                       |
|               |                                                                                                    | <ul> <li>Tarkastaa nastajärjestyksen (esim. nostoakselien<br/>aktivoimiseksi).</li> </ul> |
|               | <ul> <li>Tarkastaa perävaunun elektroniikan verkkolaitteen<br/>(12 V / 24 V).</li> </ul>                            |                                                                                           |
|               |                                                                                                    | Tarkastaa erilaiset pidikkeet ja mittauslaitteet                                          |

### 6.15 WABCO ABS/EBS Code Reader

| TUOTENUMERO   | KUVA   | KUVAUS                                                                                                    |
|---------------|--------|----------------------------------------------------------------------------------------------------|
| 300 200 002 0 | $\sim$ | WABCO ABS/EBS Code Reader B-DH A101                                                                                                    |
|               |        | <ul> <li>Helppokäyttöinen laite, joka on tarkoitettu WABCO-<br/>jarrujärjestelmien diagnoosiin perävaunuissa,<br/>vetoautoissa ja linja-autoissa.</li> </ul> |
|               |        | Kaikkien WABCO ABS:lla tai EBS:lla varustetun<br>perävaunun diagnoosiin.                                                                                     |
|               |        | <ul> <li>Kaikkien WABCO ABS:lla tai EBS:lla varustetun<br/>kuorma-auton diagnoosiin (vain Aasiassa ja Etelä-<br/>Amerikassa).</li> </ul>                     |
|               |        | Ajoneuvokaluston esikorjauksen nopeaan diagnoosiin.                                                                                                    |

# 6.16 WABCO TPMS Manager

| TUOTENUMERO   | KUVA | KUVAUS                                                                                                    |
|---------------|------|----------------------------------------------------------------------------------------------------|
| 300 200 001 0 |      | <ul> <li>WABCO TPMS Manager</li> <li>■ WABCO OptiTire <sup>™</sup> -anturien luku ja laukaisu.</li> <li>■ Renkaiden ja anturien tilatietojen näyttö.</li> </ul> |

# 6.17 WABCO Trailer -malli

| TUOTENUMERO   | KUVA  | KUVAUS                                                                                                    |
|---------------|-------|----------------------------------------------------------------------------------------------------|
| 300 000 002 0 | WABCO | <ul> <li>Perävaunumalli</li> <li>Todellisuudenläheinen koulutus</li> <li>Täysin toimintakykyinen WABCO-alkuperäisvarustelu</li> <li>Uusinta tekniikkaa oleva ajoneuvotekniikka</li> <li>Täysin diagnoosikykyinen</li> <li>Vetoautomalli on valmisteilla.</li> </ul> |

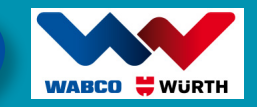

# 7 W.EASY®

# 7.1 Monimerkkidiagnoosi hyötyajoneuvoille

Jokainen W.EASY<sup>®</sup>-diagnoosiratkaisu (mukaan lukien WABCO-järjestelmädiagnoosi) koostuu peruspaketista. Tarvittavaa ohjelmistoa/laitteistoa voidaan laajentaa yksilöllisesti.

W.EASY<sup>®</sup>-diagnoosiratkaisut ovat moduulirakenteisia ja ne voidaan mukauttaa korjaamosi vaatimuksiin aloituspaketista kokonaisratkaisuun saakka.

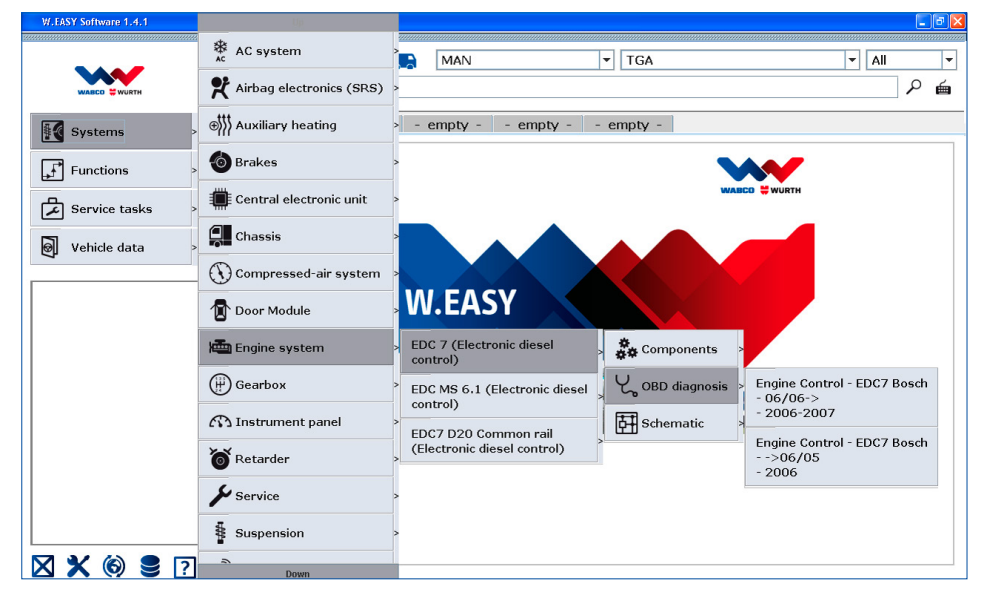

#### PERUSPAKETTI

#### Peruspaketin osa:

Diagnoosisalkku

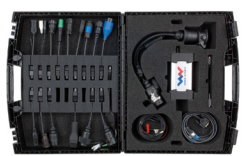

 Ajoneuvon tiedonsiirtoyksikkö W.EASY BOX 2.0

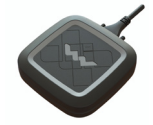

USB-johto

- OBD 16-nastainen J1962-johto
- Tuote-hotlinen käyttö
- Diagnoosilaitetta koskeva perehdytys paikan päällä

#### **MUUT LAITTEET**

#### Laitteisto:

- Kannettava tietokone Panasonic Toughbook CF-53
- Ajoneuvon tiedonsiirtoyksikkö VCI sis. USB-liitäntä
- Laaja valikoima diagnoosijohtoja ja liitäntäadaptereita eri valmistajien vetoautoille, puoliperävaunuille, perävaunuille, kevyelle kuljetuskalustolle ja linja-autoille
- Vakaa diagnoosivaunu
- Lisätarviketuotteet esim. tulostin

#### MONIMERKKIOHJELMISTO

#### W.EASY<sup>®</sup>-ohjelmistopaketit:

- Vetoauto
- Puoliperävaunu/perävaunu
- Kevyt kuljetuskalusto
- Linja-auto
- Täydellinen (vetoauto, puoliperävaunu/perävaunu, kevyt kuljetuskalusto, linja-auto)

#### W.EASY®-ohjelmiston edut:

- Nopeat, tarkat, luotettavat ja selkeät tulokset kaikille yleisille ajoneuvomerkeille
- Selkeä valikkorakenne
- Helppokäyttöinen (kokotekstihaku mahdollinen)
- Eri toimintojen ja tietojen samanaikainen näyttö lisää selkeyttä ja säästää aikaa
- Säännölliset päivitykset
- Kokonaislisenssin tai yksittäislisenssin hankinta mahdollista

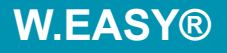

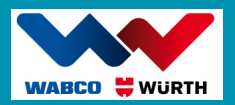

#### **Tekniset tiedot**

Ajoneuvokohtaiset testausarvot, huoltokaaviot ja osarakenteista riippuvaiset rakenneosaluettelot ja kytkentäkaaviot ovat tukena vianetsinnässä. Myös laajemmat järjestelmätiedot WABCO online -tuoteluettelosta INFORM sisältyvät.

#### Moduuli "Työn arvioiminen"

Tarjoamme lisäpalveluna selkeän moduulin "Työn arvioiminen". Moduulilla voidaan yhdistellä eri työtehtäviä. Sen ansiosta ei laskuteta tuplatehtäviä. Lisäksi moduulin avulla voidaan laatia kustannusarvioita, toimeksiantoja, laskuja ja tilauksia.

#### Palvelu

WABCOWÜRTH tarjoaa myös kattavia palveluita, henkilökohtaista neuvontaa, tuote- ja ajoneuvotekniikkaa koskevan hotline-numeron, käyttäjäkoulutuksia ja kiinnostavia leasing- ja rahoitustarjouksia.

#### Yhteystiedot

Käytä seuraavia yhteystietoja, jos sinulla on W.EASY<sup>®</sup>:a koskevia kysymyksiä, haluat saada lisätietoja tai ostaa tuotteen.

WABCOWÜRTH Workshop Services GmbH

Benzstraße 7, D-74653 Künzelsau

Puhelin: +49 79 40/98 18 63-0

Faksi: +49 79 40/98 18 63-5555

E-Mail: info@wabcowuerth.com

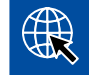

Lisätietoa on internetissä osoitteessa: http://www.wabcowuerth.com

### W.EASY®

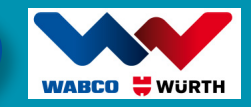

W.EASY Trailer Power, the mobile and intelligent test kit for lighting and signalling checks on the trailer and/or the truck.

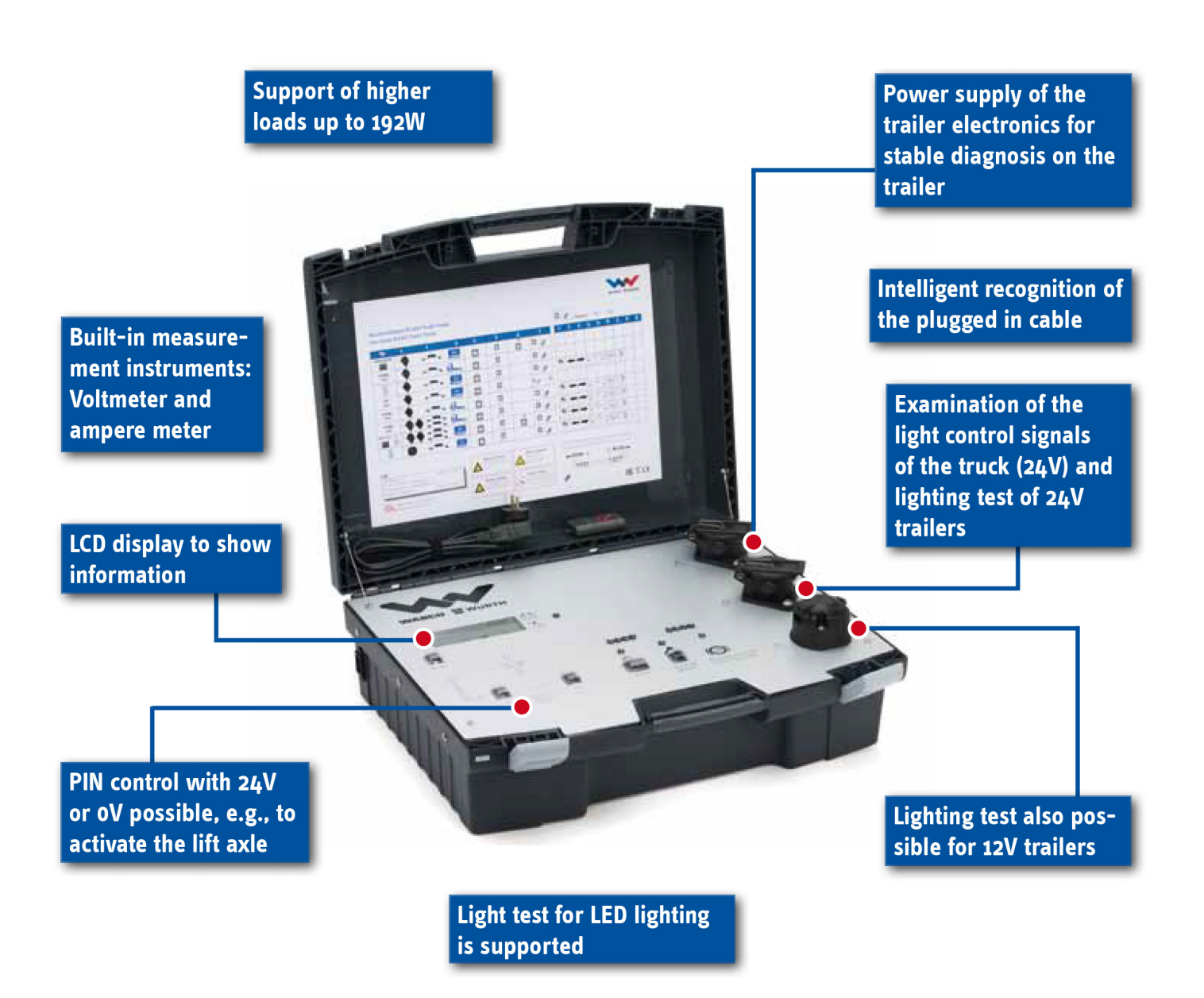

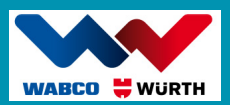

There are different possible areas of application:

#### 1.) Lighting test of the trailer lighting (12V and 24V)

The individual lighting functions of the trailer (12V and 24V) can be comfortably controlled with the help of a remote control while walking around the trailer. Faulty lighting units are recognised via an intelligent defect detection system and displayed with the help of the LED indicator and a corresponding fault code in the display.

#### 2.) Testing the light control signals on the truck (24V)

The individual lighting modules on the tractor can be tested one after the other to check that they are working correctly.

#### 3.) PIN control (e.g. to activate the lift axle)

The "PIN control" function makes it possible to control the freely assignable PIN connections either with 24V or 0V (mass), e.g. to activate the lift axle.

#### 4.) Supporting aids/measuring instruments

Supporting aids/measuring instruments to determine faults of defective lighting and cable breaks:

- 1. Voltmeter function to display voltage
- 2. Ampere meter to display the current
- 3. Notifications via fault codes

#### 5.) Power supply of the trailer electronics (12V and 24V)

During trailer diagnosis, W.EASY Trailer Power supplies the trailer electronics with a steady voltage, thus allowing a stable diagnosis to be made. Furthermore, the error status of the brake control unit is displayed via the built-in ABS indicator lamps.

#### Other benefits of W.EASY Trailer Power:

- Mobile kit. This is also optimally suitable for service vehicles.
- Integrated battery allowing up to 8 hours of continuous use, depending on operating conditions.
- Integrated LCD display for simple and clear presentation of information (e.g. state of charge of the battery, fault codes etc.).
- Light test for LED lighting is supported.

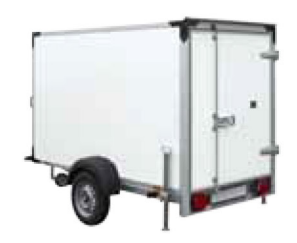

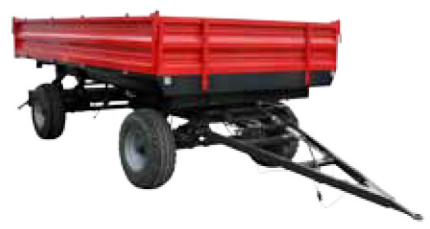

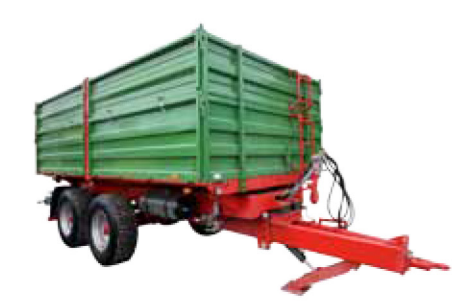

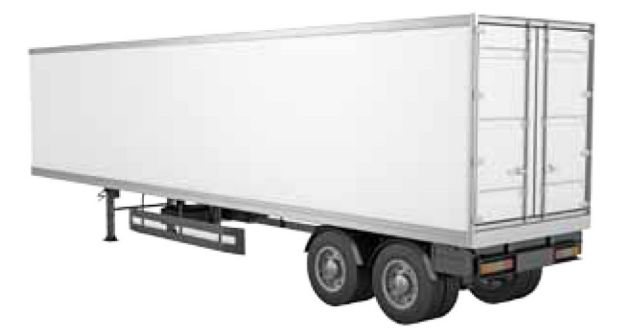

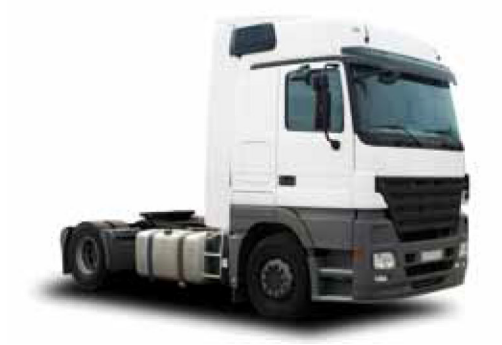

| Muistiinpanot |  |
|---------------|--|
|               |  |
|               |  |
|               |  |
|               |  |
|               |  |
|               |  |
|               |  |
|               |  |
|               |  |
|               |  |
|               |  |
|               |  |
|               |  |
|               |  |
|               |  |
|               |  |
|               |  |
|               |  |
|               |  |
|               |  |
|               |  |
|               |  |
|               |  |
|               |  |

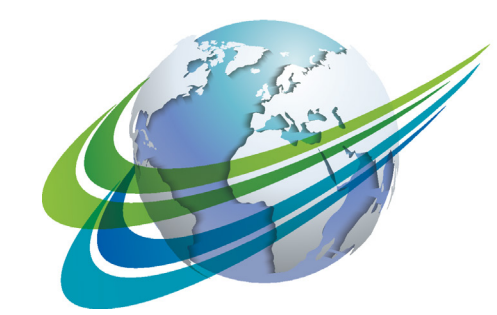

# a WORLD of DIFFERENCE

WABCO (NYSE: WBC) on hyötyajoneuvojen turvallisuutta, tehokkuutta ja yhtenäisyyttä parantavien teknologioiden ja palveluiden maailmanlaajuisesti johtava toimittaja. Noin 150 vuotta sitten nimellä Westinghouse Air Brake Company perustettu WABCO johtaa tulevaisuuden innovaatioilla ilman kuljettajaa ajavien hyötyajoneuvojen kehitystä. Kuorma-autojen, linja-autojen ja perävaunujen johtavat valmistajat luottavat maailmanlaajuisesti WABCOn huipputeknologioihin,

kuten kuljettajan apu-, jarru- ja ohjausjärjestelmiin ja vakaudensäätöön. Onnettomuudettoman ajamisen ja ympäristöystävällisten kuljetusratkaisujen visiolla WABCO lisäksi johtaa edistyneiden kalustonhallintajärjestelmien kehitystä hyötyajoneuvokalustojen tehokkuuden nostamiseksi. WABCO:n liikevaihto oli 3,3 miljardia dollaria vuonna 2017. Yritys työllistää noin 15 000 työntekijää 40 maassa. Lisätietoja on osoitteessa

#### www.wabco-auto.com

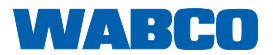